Example nameStatins by genderEffect sizeRisk ratioAnalysis typeSubgroups within studyLevelIntermediateReferenceCheung Figure 6

#### Synopsis

The goal of this review was to assess the impact of statins on stroke and mortality, and to see if the impact differed by subgroups. The analysis that follows looks at the impact of statins on major coronary events.

This analysis includes seven studies where patients were randomized to receive either a statins or a placebo. Outcome was the proportion of patients in each group suffering a major coronary event, and the effect size was the risk ratio.

<u>Within each study</u> patients were classified as being male or female. We ran an analysis to see if the impact of statins was greater (or smaller) for males vs. females.

We use this example to show

- How to enter data for independent subgroups within studies
- How to use study as the unit of analysis
- How to use subgroup as the unit of analysis
- How to compare the effect in different subgroups

To open a CMA file > Download and Save file | Start CMA | Open file from within CMA

Download CMA file for computers that use a period to indicate decimals Download CMA file for computers that use a comma to indicate decimals

Download this PDF Download data in Excel Download trial of CMA Start the program

- Select the option [Start a blank spreadsheet]
- Click [Ok]
- Click Insert > Column for > Study names

| 👬 Comprehensive meta a               | analysis - [Data]                                              |                                                                                     |                                       |          |     |   |   |   |
|--------------------------------------|----------------------------------------------------------------|-------------------------------------------------------------------------------------|---------------------------------------|----------|-----|---|---|---|
| <u>File Edit</u> Format <u>V</u> iew | Insert Identify Tools Comp                                     | itational options Analyses <u>H</u> elp                                             | 2                                     |          |     |   |   |   |
| Run analyses 🔸 🗞 🗋                   | Column for                                                     | Study names                                                                         | $\downarrow \downarrow \rightarrow +$ | ✓ 🗌 ĝ↓ 3 | 🗱 🔍 |   |   |   |
| A B                                  | Blank column                                                   | Subgroups within study 🔨<br>Comparison names                                        | н і                                   | J        | к   | L | м | N |
| 1<br>2<br>3<br>4<br>5<br>6<br>7      | Blank row     Blank rows     Gopy of selected row(s)     Study | Outcome names<br>Time point names<br>Carrier Effect size data<br>Moderator variable |                                       |          |     |   |   |   |
| 8                                    |                                                                |                                                                                     |                                       |          |     |   |   |   |

Click Insert > Column for > Effect size data

| Tomprehensive meta analysis - [Data]                                     | Comprehensive meta analysis - [Data]       |                                       |         |         |   |   |   |   |  |  |  |  |
|--------------------------------------------------------------------------|--------------------------------------------|---------------------------------------|---------|---------|---|---|---|---|--|--|--|--|
| <u>File Edit</u> Format <u>View</u> Insert Identify <u>T</u> ools Comput | ational options Analyses <u>H</u> elp      | <b>)</b>                              |         |         |   |   |   |   |  |  |  |  |
| Run analyses → 🗞 🗋 📶 Column for →                                        | Study names                                | $\downarrow \downarrow \rightarrow -$ | ⊢ ✓ 🗌 💈 | ) I I 🤅 | 2 |   |   |   |  |  |  |  |
| Study name Blank column                                                  | Subgroups within study<br>Comparison names | н                                     | I       | J       | к | L | м | N |  |  |  |  |
| 1<br>2 Blank row                                                         | Outcome names                              |                                       |         |         |   |   |   |   |  |  |  |  |
| Blank rows                                                               | Fifect size data                           |                                       |         |         |   |   |   |   |  |  |  |  |
| 5<br>6 Study                                                             | Moderator variable                         |                                       |         |         |   |   |   |   |  |  |  |  |
|                                                                          | ]                                          |                                       |         |         |   |   |   |   |  |  |  |  |

The program displays this wizard

Select [Show all 100 formats] Click [Next]

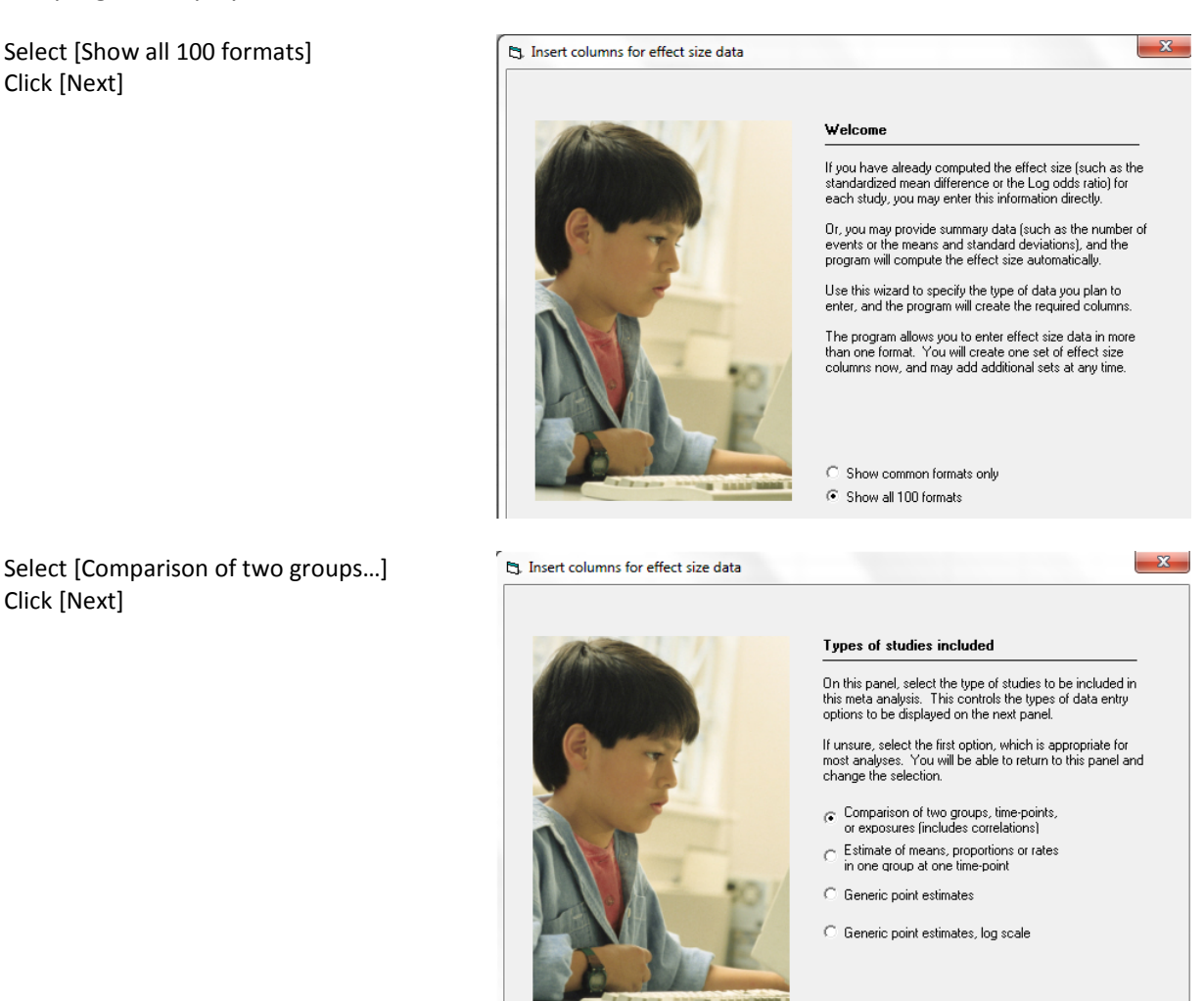

Drill down to

Click [Next]

Dichotomous (number of events) Unmatched groups, prospective ... Events and sample size in each group

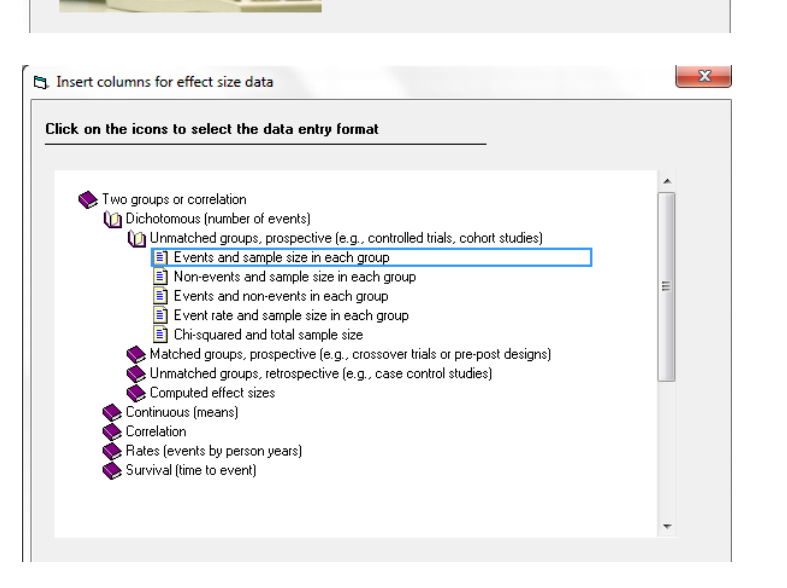

Enter the following labels into the wizard

- First group > Statin
- Second group > Control
- Name for events > Event
- Name for non-events > Ok

Click [Ok] and the program will copy the names into the grid

| Comprehensive meta analysis - [Data] |                                 |                   |                     |                   |                    |              |               |              |                          |                 |                         |             |          |    |   |   |
|--------------------------------------|---------------------------------|-------------------|---------------------|-------------------|--------------------|--------------|---------------|--------------|--------------------------|-----------------|-------------------------|-------------|----------|----|---|---|
| <u>F</u> ile                         | <u>E</u> dit Format <u>V</u> ie | w Insert          | Identify <u>T</u> o | ols Comp          | utational o        | ptions Analy | /ses <u>I</u> | <u>H</u> elp |                          |                 |                         |             |          |    |   |   |
| Run a                                | analyses → 🏷 [                  | ጋ 🚅 🖷             |                     | X 🖻 🛍             | 2 - 12             | *= *≣ ≠      | 8 :08         | Ħ            | $\star ~ \downarrow \to$ | + 🗸 🗆           | <b>≜</b> ↓ <b>Z</b> ↓ ( | Ð           |          |    |   |   |
|                                      | Study name                      | Group-A<br>Events | Group-A<br>Total N  | Group-B<br>Events | Group-B<br>Total N | Odds ratio   | Log<br>ra     | odds<br>atio | Std Err                  | Variance        | J                       | К           | L        | м  | N | 0 |
| 1                                    |                                 |                   |                     |                   |                    |              |               |              |                          |                 |                         |             |          |    |   |   |
| 2                                    |                                 |                   |                     |                   |                    |              |               |              |                          |                 |                         |             |          |    |   |   |
| 3                                    |                                 |                   |                     |                   |                    |              |               |              |                          |                 |                         |             |          |    |   |   |
| 4                                    |                                 |                   |                     |                   |                    |              |               |              |                          |                 |                         |             |          |    |   |   |
| 5                                    |                                 |                   |                     |                   |                    |              |               |              |                          |                 |                         |             |          |    |   |   |
| 7                                    |                                 |                   |                     |                   |                    |              |               |              |                          |                 |                         |             |          |    |   |   |
| 8                                    |                                 |                   |                     |                   |                    |              | 1             | _            |                          |                 |                         |             |          |    |   |   |
| 9                                    |                                 |                   |                     |                   |                    |              |               | ۵,           | Group names              | 5               |                         |             |          |    |   |   |
| 10                                   |                                 |                   |                     |                   |                    |              |               |              |                          |                 |                         |             |          |    |   |   |
| 11                                   |                                 |                   |                     |                   |                    |              |               |              | Group name               | es for cohor    | t or prospe             | ctiv studie | \$       |    |   |   |
| 12                                   |                                 |                   |                     |                   |                    |              |               |              | Name for first           | aroun (e.a. Tu  | reated)                 |             | Statin   |    |   |   |
| 13                                   |                                 |                   |                     |                   |                    |              |               |              |                          | group (o.g., ri |                         |             |          |    |   |   |
| 14                                   |                                 |                   |                     |                   |                    |              |               |              | Name for seco            | ond group (e.g  | g., Controlj            | l           | Placebo  |    |   |   |
| 16                                   |                                 |                   |                     |                   |                    |              |               |              |                          |                 |                         |             |          |    |   |   |
| 17                                   |                                 |                   |                     |                   |                    |              |               |              | Rinary outco             | ome in cohr     | nt or prosp             | ectiv       |          |    |   |   |
| 18                                   |                                 |                   |                     |                   |                    |              |               |              | ,                        |                 |                         |             |          |    |   |   |
| 19                                   |                                 |                   |                     |                   |                    |              |               |              | Name for ever            | nts (e.g., Dead | d)                      |             | Events   |    |   |   |
| 20                                   |                                 |                   |                     |                   |                    |              |               |              | Name for non-            | events (e.g., / | Alive)                  |             | Non-even | ts |   |   |
| 21                                   |                                 |                   |                     |                   |                    |              |               |              |                          |                 |                         | -           |          |    |   |   |
| 22                                   |                                 |                   |                     |                   |                    |              |               |              |                          |                 |                         |             |          |    | 1 |   |
| 23                                   |                                 |                   |                     |                   |                    |              |               |              |                          | _               | Cancel                  | Apply       |          | lk |   |   |
| 24                                   |                                 |                   |                     |                   |                    |              |               |              |                          |                 |                         |             |          |    |   |   |
| 26                                   |                                 |                   |                     |                   |                    |              |               | -            |                          | _               |                         | _           |          |    |   |   |
| 27                                   |                                 |                   |                     |                   |                    |              |               |              |                          |                 |                         |             |          |    |   |   |
| 28                                   |                                 |                   |                     |                   |                    |              |               |              |                          |                 |                         |             |          |    |   |   |
| 29                                   |                                 |                   |                     |                   |                    |              |               |              |                          |                 |                         |             |          |    |   |   |

The screen should look like this

| 👎 Cor                 | Comprehensive meta analysis - [Data] |                  |                   |                   |                    |            |                          |                                     |          |   |   |   |   |   |   |
|-----------------------|--------------------------------------|------------------|-------------------|-------------------|--------------------|------------|--------------------------|-------------------------------------|----------|---|---|---|---|---|---|
| <u>F</u> ile <u>F</u> | dit Format <u>V</u> ie               | w Insert         | Identify          | <u>T</u> ools Com | nputational        | options An | alyses <u>H</u> elp      |                                     |          |   |   |   |   |   |   |
| Run ar                | ialyses 🔸 🔨                          | ] 📂 👘            | 6                 | が増け               | 8 2 -              |            | .00 +.0 ++<br>+.0 .00 [] | $\downarrow \downarrow \rightarrow$ | • + 🗸 🗆  |   | Q |   |   |   |   |
|                       | Study name                           | Statin<br>Events | Statin<br>Total N | Placebo<br>Events | Placebo<br>Total N | Odds ratic | Log odds<br>ratio        | Std Err                             | Variance | J | к | L | м | N | 0 |
| 1                     |                                      |                  |                   |                   |                    |            |                          |                                     |          |   |   |   |   |   |   |
| 2                     |                                      |                  |                   |                   |                    |            |                          |                                     |          |   |   |   |   |   |   |
| 4                     |                                      |                  |                   |                   |                    |            |                          |                                     |          |   |   |   |   |   |   |
| 5                     |                                      |                  |                   |                   |                    |            |                          |                                     |          |   |   |   |   |   |   |
| 7                     |                                      |                  |                   |                   |                    |            |                          |                                     |          |   |   |   |   |   |   |
| 8                     |                                      |                  |                   |                   |                    |            |                          |                                     |          |   |   |   |   |   |   |
| 9                     |                                      |                  |                   |                   |                    |            |                          |                                     |          |   |   |   |   |   |   |
| 10                    |                                      |                  |                   |                   |                    |            |                          |                                     |          |   |   |   |   |   |   |
| 10                    |                                      |                  |                   |                   |                    |            |                          |                                     |          |   |   |   |   |   |   |

Every study will include data for two INDEPENDENT samples. That is, each person appears in one sample or the other, but not both.

The two samples are females and males. We will be using two rows for each study, and need a column that will identify the sample as non-smokers or smokers.

| 🟦 Comprehensive meta analysis - [Data]             | Comprehensive meta analysis - [Data]       |                                                                            |          |       |   |   |   |   |  |  |  |  |  |  |
|----------------------------------------------------|--------------------------------------------|----------------------------------------------------------------------------|----------|-------|---|---|---|---|--|--|--|--|--|--|
| File Edit Format View Insert Identify Tools Comput | tational options Analyses <u>H</u> elp     |                                                                            |          |       |   |   |   |   |  |  |  |  |  |  |
| Run analyses → 🎕 🛅 🚻 Column for →                  | Study names                                | $\neg \hspace{0.1cm} \downarrow \hspace{0.1cm} \rightarrow \hspace{0.1cm}$ | + 🗸 🗌    | Ż↓ Z↓ | Q |   |   |   |  |  |  |  |  |  |
| Study name                                         | Subgroups within study<br>Comparison names | Std Err                                                                    | Variance | J     | к | L | м | N |  |  |  |  |  |  |
| 1 P Blank row<br>3 Blank rows                      | Outcome names<br>Time point names          |                                                                            |          |       |   |   |   |   |  |  |  |  |  |  |
| 4<br>5<br>Copy of selected row(s)                  | Effect size data Moderator variable        |                                                                            |          |       |   |   |   |   |  |  |  |  |  |  |
| 6 <b>*</b> Study                                   |                                            |                                                                            |          |       |   |   |   |   |  |  |  |  |  |  |
| 8                                                  |                                            |                                                                            |          |       |   |   |   |   |  |  |  |  |  |  |
| 10                                                 |                                            |                                                                            |          |       |   |   |   |   |  |  |  |  |  |  |
| 11 12                                              |                                            |                                                                            |          |       |   |   |   |   |  |  |  |  |  |  |

Click Insert > Column for > Subgroups within study

#### The screen should look like this

| 👬 Con                 | Comprehensive meta analysis - [Data] |                           |                   |                   |                   |                    |              |                   |         |          |   |   |   |   |
|-----------------------|--------------------------------------|---------------------------|-------------------|-------------------|-------------------|--------------------|--------------|-------------------|---------|----------|---|---|---|---|
| <u>F</u> ile <u>E</u> | dit Format <u>V</u> ie               | w <u>I</u> nsert Identify | <u>T</u> ools C   | Computatio        | nal options       | Analyses           | <u>H</u> elp |                   |         |          |   |   |   |   |
| Run ar                | Run analyses → <u>&gt; </u>          |                           |                   |                   |                   |                    |              |                   |         |          |   |   |   |   |
|                       | Study name                           | Subgroup within<br>study  | Statin<br>Eirents | Statin<br>Total N | Placebo<br>Events | Placebo<br>Total N | Odds ratio   | Log odds<br>ratio | Std Err | Variance | к | L | м | N |
| 1                     |                                      |                           |                   |                   |                   |                    |              |                   |         |          |   |   |   |   |
| 2                     |                                      |                           |                   |                   |                   |                    |              |                   |         |          |   |   |   |   |
| 3                     |                                      |                           |                   |                   |                   |                    |              |                   |         |          |   |   |   |   |
| 4                     |                                      |                           |                   |                   |                   |                    |              |                   |         |          |   |   |   |   |
| 5                     |                                      |                           |                   |                   |                   |                    |              |                   |         |          |   |   |   |   |
| 0                     |                                      |                           |                   |                   |                   |                    |              |                   |         |          |   |   |   |   |
| 6                     |                                      |                           |                   |                   |                   |                    |              |                   |         |          |   |   |   |   |
| - /                   |                                      |                           |                   |                   |                   |                    |              |                   |         |          |   |   |   |   |
| 8                     |                                      |                           |                   |                   |                   |                    |              |                   |         |          |   |   |   |   |
| 9                     |                                      |                           |                   |                   |                   |                    |              |                   |         |          |   |   |   |   |
| 10                    |                                      |                           |                   |                   |                   |                    |              |                   |         |          |   |   |   |   |

Rather than enter the data directly into CMA we will copy the data from Excel

- Switch to Excel and open the file "Statins by gender"
- Highlight the rows and columns as shown, and press CTRL-C to copy to clipboard

| x  | l ⊟ 5 ° ∂ | ·                     |          |        |        |         | :      | Statins by g | ender.xls [ | Compatibil |
|----|-----------|-----------------------|----------|--------|--------|---------|--------|--------------|-------------|------------|
| F  | ILE HOME  | INSERT PAG            | E LAYOUT | FORMUL | LAS DA | TA REVI | EW VIE | N ACR        | OBAT        |            |
|    |           |                       |          |        |        |         |        |              |             |            |
| A: | L •       | $\times \checkmark J$ | * Study  | Y      |        |         |        |              |             |            |
|    | Α         | В                     | С        | D      | E      | F       | G      | н            | 1           | J          |
| 1  | Study     | Subgroup              | Tx E     | Tx N   | Ctrl E | Ctrl N  |        |              |             |            |
| 2  | AFCAPS    | Female                | 7        | 499    | 13     | 498     |        |              |             |            |
| 3  | AFCAPS    | Male                  | 109      | 2805   | 170    | 2803    |        |              |             |            |
| 4  | ASCOT     | Female                | 19       | 979    | 17     | 963     |        |              |             |            |
| 5  | ASCOT     | Male                  | 81       | 4189   | 137    | 4174    |        |              |             |            |
| 6  | CARE      | Female                | 46       | 286    | 80     | 290     |        |              |             |            |
| 7  | CARE      | Male                  | 384      | 1795   | 469    | 1788    |        |              |             |            |
| 8  | FOUR S    | Female                | 59       | 407    | 91     | 420     |        |              |             |            |
| 9  | FOUR S    | Male                  | 372      | 1814   | 531    | 1803    |        |              |             |            |
| 10 | LIPID     | Female                | 90       | 756    | 104    | 760     |        |              |             |            |
| 11 | LIPID     | Male                  | 467      | 3756   | 611    | 3742    |        |              |             |            |
| 12 | PROSPER   | Female                | 125      | 1495   | 137    | 1505    |        |              |             |            |
| 13 | PROSPER   | Male                  | 167      | 1396   | 219    | 1408    |        |              |             |            |
| 14 | WOSCOP    | Male                  | 174      | 3302   | 248    | 3293    |        |              |             |            |
| 15 |           |                       |          |        |        |         |        |              |             |            |

- Switch to CMA
- Click in cell Study-name 1
- Press [CTRL-V] to paste the data
  The screen should look like this

Click here

| 7 | Comprehensive | meta | analy | sis - | [Data] |
|---|---------------|------|-------|-------|--------|

| <u>F</u> ile | Eile Edit Format View Insert Identify Tools Computational options Analyses Help |                       |                  |                   |                   |                    |            |                   |         |          |   |   |   |   |
|--------------|---------------------------------------------------------------------------------|-----------------------|------------------|-------------------|-------------------|--------------------|------------|-------------------|---------|----------|---|---|---|---|
| Run a        |                                                                                 |                       |                  |                   |                   |                    |            |                   |         |          |   |   |   |   |
|              | Study name                                                                      | Subgroup within study | Statin<br>Events | Statin<br>Total N | Placebo<br>Events | Placebo<br>Total N | Odds ratio | Log odds<br>ratio | Std Err | Variance | к | L | м | N |
| 19           | Study 🖉                                                                         | Subgroup              | ΤxΕ              | Tx N              | Ctrl E            | Ctrl N             |            |                   |         |          |   |   |   |   |
| 24           | AFCAPS                                                                          | Female                | 7                | 499               | 13                | 498                | 0.531      | -0.633            | 0.473   | 0.224    |   |   |   |   |
| 3 /          | AFCAPS                                                                          | Male                  | 109              | 2805              | 170               | 2803               | 0.626      | -0.468            | 0.126   | 0.016    |   |   |   |   |
| 4 /          | ASCOT                                                                           | Female                | 19               | 979               | 17                | 963                | 1.101      | 0.097             | 0.337   | 0.114    |   |   |   |   |
| 5 /          | ASCOT                                                                           | Male                  | 81               | 4189              | 137               | 4174               | 0.581      | -0.543            | 0.142   | 0.020    |   |   |   |   |
| 6 (          | CARE                                                                            | Female                | 46               | 286               | 80                | 290                | 0.503      | -0.687            | 0.208   | 0.043    |   |   |   |   |
| 70           | CARE                                                                            | Male                  | 384              | 1795              | 469               | 1788               | 0.765      | -0.267            | 0.079   | 0.006    |   |   |   |   |
| 8 F          | FOUR S                                                                          | Female                | 59               | 407               | 91                | 420                | 0.613      | -0.489            | 0.184   | 0.034    |   |   |   |   |
| 9 F          | FOUR S                                                                          | Male                  | 372              | 1814              | 531               | 1803               | 0.618      | -0.481            | 0.078   | 0.006    |   |   |   |   |
| 10 L         | JPID                                                                            | Female                | 90               | 756               | 104               | 760                | 0.852      | -0.160            | 0.154   | 0.024    |   |   |   |   |
| 11 L         | JPID                                                                            | Male                  | 467              | 3756              | 611               | 3742               | 0.728      | -0.318            | 0.066   | 0.004    |   |   |   |   |
| 12 F         | PROSPER                                                                         | Female                | 125              | 1495              | 137               | 1505               | 0.911      | -0.093            | 0.129   | 0.017    |   |   |   |   |
| 13 F         | PROSPER                                                                         | Male                  | 167              | 1396              | 219               | 1408               | 0.738      | -0.304            | 0.110   | 0.012    |   |   |   |   |
| 14 \         | WOSCOP                                                                          | Male                  | 174              | 3302              | 248               | 3293               | 0.683      | -0.381            | 0.102   | 0.010    |   |   |   |   |
| 15           |                                                                                 |                       |                  |                   |                   |                    |            |                   |         |          |   |   |   |   |
| 16           |                                                                                 |                       |                  |                   |                   |                    |            |                   |         |          |   |   |   |   |

© www.Meta-Analysis.com

At this point we should check that the data has been copied correctly

The column that had been called "Tx E" is now "Statin Events". Similarly, all columns have the intended labels

| <del>,†</del> 0 | omprehensive met                | a analysis - [Data]      |                  |                   |                   |                    |              | -                          | -       | 1                   |     | - |   |   |   |
|-----------------|---------------------------------|--------------------------|------------------|-------------------|-------------------|--------------------|--------------|----------------------------|---------|---------------------|-----|---|---|---|---|
| <u>F</u> ile    | <u>E</u> dit Format <u>V</u> ie | w Insert Identify        | <u>T</u> ools C  | omputatio         | nal options       | Analyses           | <u>H</u> elp |                            |         |                     |     |   |   |   |   |
| Run             | analyses → 🏷 [                  | ) 🛩 🖬 🖬 🗧                | \$  <u>}</u>   @ | a 🛍 🖄             | ·-•=              | •≣  #8 ‰           | 8 🛗 👻 🖡      | $\rightarrow + \checkmark$ | ′ 🗌 🔳   | ≡ <mark>≩↓</mark> Z | . 🔍 |   |   |   |   |
|                 | Study name                      | Subgroup within<br>study | Statin<br>Events | Statin<br>Total N | Placebo<br>Events | Placebo<br>Total N | Odds ratio   | Log odds<br>ratio          | Std Err | Variance            | К   | L | м | N | 0 |
| 1               | Study                           | Subgroup                 | Τ×Ε              | Tx N              | Ctrl E            | Ctrl N             |              |                            |         |                     |     |   |   |   |   |
| 2               | AFCAPS                          | Female                   | 7                | 499               | 13                | 498                | 0.531        | -0.633                     | 0.473   | 0.224               |     |   |   |   |   |
| 3               | AFCAPS                          | Male                     | 109              | 2805              | 170               | 2803               | 0.626        | -0.468                     | 0.126   | 0.016               |     |   |   |   |   |
| 4               | ASCOT                           | Female                   | 19               | 979               | 17                | 963                | 1.101        | 0.097                      | 0.337   | 0.114               |     |   |   |   |   |
| 5               | ASCOT                           | Male                     | 81               | 4189              | 137               | 4174               | 0.581        | -0.543                     | 0.142   | 0.020               |     |   |   |   |   |
| 6               | CARE                            | Female                   | 46               | 286               | 80                | 290                | 0.503        | -0.687                     | 0.208   | 0.043               |     |   |   |   |   |
| 7               | CARE                            | Male                     | 384              | 1795              | 469               | 1788               | 0.765        | -0.267                     | 0.079   | 0.006               |     |   |   |   |   |
| 8               | FOUR S                          | Female                   | 59               | 407               | 91                | 420                | 0.613        | -0.489                     | 0.184   | 0.034               |     |   |   |   |   |
| 9               | FOUR S                          | Male                     | 372              | 1814              | 531               | 1803               | 0.618        | -0.481                     | 0.078   | 0.006               |     |   |   |   |   |
| 10              | LIPID                           | Female                   | 90               | 756               | 104               | 760                | 0.852        | -0.160                     | 0.154   | 0.024               |     |   |   |   |   |
| 11              | LIPID                           | Male                     | 467              | 3756              | 611               | 3742               | 0.728        | -0.318                     | 0.066   | 0.004               |     |   |   |   |   |
| 12              | PROSPER                         | Female                   | 125              | 1495              | 137               | 1505               | 0.911        | -0.093                     | 0.129   | 0.017               |     |   |   |   |   |
| 13              | PROSPER                         | Male                     | 167              | 1396              | 219               | 1408               | 0.738        | -0.304                     | 0.110   | 0.012               |     |   |   |   |   |
| 14              | WOSCOP                          | Male                     | 174              | 3302              | 248               | 3293               | 0.683        | -0.381                     | 0.102   | 0.010               |     |   |   |   |   |
| 15              |                                 |                          |                  |                   |                   |                    |              |                            |         |                     |     |   |   |   |   |
| 16              |                                 |                          |                  |                   |                   |                    |              |                            |         |                     |     |   |   |   |   |

- Click anywhere in Row 1
- Select Edit > Delete row, and confirm

Click here

| <b>₊</b> с   | omp         | rehensive meta ana               | alysis - [D | ata]   |                  |                   |                   |                    |              | -                          |         |          |     |   |   |   |   |
|--------------|-------------|----------------------------------|-------------|--------|------------------|-------------------|-------------------|--------------------|--------------|----------------------------|---------|----------|-----|---|---|---|---|
| <u>F</u> ile | <u>E</u> di | t Format <u>V</u> iew <u>I</u> r | nsert Ide   | entify | <u>T</u> ools C  | Computatio        | nal options       | Analyses           | <u>H</u> elp |                            |         |          |     | \ |   |   |   |
| Run          | R           | Bookmark data                    |             |        | 3 X B            | a 🛍 🚈             | ·-·⊨              | *≣ #8 ‰            | 8 🕂 → 🗍      | $\rightarrow + \checkmark$ | 1       | ≡ Į Į Į  | , 🔍 |   |   |   |   |
|              | ю           | Restore data<br>Column propertie | 5           | hin    | Statin<br>Events | Statin<br>Total N | Placebo<br>Events | Placebo<br>Total N | Odds ratio   | Log odds<br>ratio          | Std Err | Variance | к   | L | м | N | 0 |
| 1            | Ba          | Conversion                       | Chillin C   |        | Τ×Ε              | Tx N              | Ctrl E            | Ctrl N             |              |                            |         |          |     |   |   |   |   |
| 2            | 43          | Copy selection                   | Ctri+C      |        | 7                | 499               | 13                | 498                | 0.531        | -0.633                     | 0.473   | 0.224    |     |   |   |   |   |
| 3            |             | Copy with header                 |             |        | 109              | 2805              | 170               | 2803               | 0.626        | -0.468                     | 0.126   | 0.016    |     |   |   |   |   |
| 4            | Ē           | Copy entire grid                 |             |        | 19               | 979               | 17                | 963                | 1.101        | 0.097                      | 0.337   | 0.114    |     |   |   |   |   |
| 5            | ¢.          | Paste Ctrl+V                     |             |        | 81               | 4189              | 137               | 4174               | 0.581        | -0.543                     | 0.142   | 0.020    |     |   |   |   |   |
| 6            |             | Paste                            | aste Ctrl+V |        | 46               | 286               | 80                | 290                | 0.503        | -0.687                     | 0.208   | 0.043    |     |   |   |   |   |
| 7            | *           | C <u>u</u> t                     | Ctrl+X      |        | 384              | 1795              | 469               | 1788               | 0.765        | -0.267                     | 0.079   | 0.006    |     |   |   |   |   |
| 8            | 0           | Delete                           | Del         |        | 59               | 407               | 91                | 420                | 0.613        | -0.489                     | 0.184   | 0.034    |     |   |   |   |   |
| 9            |             | Delete                           | Der         |        | 372              | 1814              | 531               | 1803               | 0.618        | -0.481                     | 0.078   | 0.006    |     |   |   |   |   |
| 10           |             | Delete row                       |             | 4      | 90               | 756               | 104               | 760                | 0.852        | -0.160                     | 0.154   | 0.024    |     |   |   |   |   |
| 11           |             | Delete study                     |             | 1      | 467              | 3756              | 611               | 3742               | 0.728        | -0.318                     | 0.066   | 0.004    |     |   |   |   |   |
| 12           |             | Delete column                    |             |        | 125              | 1495              | 137               | 1505               | 0.911        | -0.093                     | 0.129   | 0.017    |     |   |   |   |   |
| 13           |             |                                  |             |        | 167              | 1396              | 219               | 1408               | 0.738        | -0.304                     | 0.110   | 0.012    |     |   |   |   |   |
| 14           |             | Edit group names                 |             |        | 174              | 3302              | 248               | 3293               | 0.683        | -0.381                     | 0.102   | 0.010    |     |   |   |   |   |
| 15           |             |                                  |             |        |                  |                   |                   |                    |              |                            |         |          |     |   |   |   |   |
| 16           |             |                                  |             |        |                  |                   |                   |                    |              |                            |         |          |     |   |   |   |   |
| 1.17         |             |                                  |             |        | 1                |                   |                   |                    |              |                            |         |          |     |   |   |   |   |

# The screen should look like this

| Ŧ | Comprehensive | meta | analysis | - [Data] |  |
|---|---------------|------|----------|----------|--|
| • | comprenensive | meta | anaiyaia | [Data]   |  |

|              |                                | 1 1 1                      |                  |                   |                          |                    |              |                            |         |          |     |   |   |   |   |
|--------------|--------------------------------|----------------------------|------------------|-------------------|--------------------------|--------------------|--------------|----------------------------|---------|----------|-----|---|---|---|---|
| <u>F</u> ile | <u>E</u> dit Format <u>V</u> i | ew <u>I</u> nsert Identify | <u>T</u> ools C  | omputatio         | nal options              | Analyses           | <u>H</u> elp |                            |         |          |     |   |   |   |   |
| Run          | analyses 🔸 🗞                   | D 🚅 👬 🖬 🗧                  | 3 👗 🖻            | a 🛍 🖄             | <b>`</b> - <b>`</b> =  ' | ≣ #8 %             | 8 🕂 👻 🖡      | $\rightarrow + \checkmark$ |         | ≡ ≜      | . 🔍 |   |   |   |   |
|              | Study name                     | Subgroup within study      | Statin<br>Events | Statin<br>Total N | Placebo<br>Events        | Placebo<br>Total N | Odds ratio   | Log odds<br>ratio          | Std Err | Variance | к   | L | м | N | 0 |
| 1            | AFCAPS                         | Female                     | 7                | 499               | 13                       | 498                | 0.531        | -0.633                     | 0.473   | 0.224    |     |   |   |   |   |
| 2            | AFCAPS                         | Male                       | 109              | 2805              | 170                      | 2803               | 0.626        | -0.468                     | 0.126   | 0.016    |     |   |   |   |   |
| 3            | ASCOT                          | Female                     | 19               | 979               | 17                       | 963                | 1.101        | 0.097                      | 0.337   | 0.114    |     |   |   |   |   |
| 4            | ASCOT                          | Male                       | 81               | 4189              | 137                      | 4174               | 0.581        | -0.543                     | 0.142   | 0.020    |     |   |   |   |   |
| 5            | CARE                           | Female                     | 46               | 286               | 80                       | 290                | 0.503        | -0.687                     | 0.208   | 0.043    |     |   |   |   |   |
| 6            | CARE                           | Male                       | 384              | 1795              | 469                      | 1788               | 0.765        | -0.267                     | 0.079   | 0.006    |     |   |   |   |   |
| 7            | FOUR S                         | Female                     | 59               | 407               | 91                       | 420                | 0.613        | -0.489                     | 0.184   | 0.034    |     |   |   |   |   |
| 8            | FOUR S                         | Male                       | 372              | 1814              | 531                      | 1803               | 0.618        | -0.481                     | 0.078   | 0.006    |     |   |   |   |   |
| 9            | LIPID                          | Female                     | 90               | 756               | 104                      | 760                | 0.852        | -0.160                     | 0.154   | 0.024    |     |   |   |   |   |
| 10           | LIPID                          | Male                       | 467              | 3756              | 611                      | 3742               | 0.728        | -0.318                     | 0.066   | 0.004    |     |   |   |   |   |
| 11           | PROSPER                        | Female                     | 125              | 1495              | 137                      | 1505               | 0.911        | -0.093                     | 0.129   | 0.017    |     |   |   |   |   |
| 12           | PROSPER                        | Male                       | 167              | 1396              | 219                      | 1408               | 0.738        | -0.304                     | 0.110   | 0.012    |     |   |   |   |   |
| 13           | WOSCOP                         | Male                       | 174              | 3302              | 248                      | 3293               | 0.683        | -0.381                     | 0.102   | 0.010    |     |   |   |   |   |
| 1.4          |                                |                            |                  |                   |                          |                    |              |                            |         |          |     |   |   |   |   |

Witness Trees

### Click File > Save As and save the file

| 🔂 Comprehensive meta analysis - [C:\Users\Biostat\Dropbox\Workshops Three-Day\Statins\Statins by gender.cma] |  |
|----------------------------------------------------------------------------------------------------|--|
|----------------------------------------------------------------------------------------------------|--|

| <u>File</u> <u>E</u> dit Form | at <u>V</u> iew <u>I</u> nsert | Identify       | <u>T</u> ools C  | omputatio         | nal options       | Analyses           | <u>H</u> elp |                            |         |          |     |   |   |   |   |
|-------------------------------|--------------------------------|----------------|------------------|-------------------|-------------------|--------------------|--------------|----------------------------|---------|----------|-----|---|---|---|---|
| 🗅 New                         | •                              |                | 3 X 🖻            | ) 🛍 🖄             | <b>-</b> -•=      | 1≣ #8 %            | 8 🕂 🖌 🕽      | $\rightarrow + \checkmark$ | 1       | ≡ A Z    | , 🔍 |   |   |   |   |
| <mark>⊯ O</mark> pen          | Ctrl+O                         | p within<br>dy | Statin<br>Events | Statin<br>Total N | Placebo<br>Events | Placebo<br>Total N | Odds ratio   | Log odds<br>ratio          | Std Err | Variance | к   | L | м | N | 0 |
| Opening sc                    | reen wizard                    | -              | 7                | 499               | 13                | 498                | 0.531        | -0.633                     | 0.473   | 0.224    |     |   |   |   |   |
| Import                        |                                |                | 109              | 2805              | 170               | 2803               | 0.626        | -0.468                     | 0.126   | 0.016    |     |   |   |   |   |
| Save                          | Ctrl+S                         |                | 19               | 979               | 17                | 963                | 1.101        | 0.097                      | 0.337   | 0.114    |     |   |   |   |   |
| Save As                       | curro                          |                | 81               | 4189              | 137               | 4174               | 0.581        | -0.543                     | 0.142   | 0.020    |     |   |   |   |   |
| Save <u>A</u> s               |                                |                | 46               | 286               | 80                | 290                | 0.503        | -0.687                     | 0.208   | 0.043    |     |   |   |   |   |
| 🖨 Print                       | Ctrl+P                         |                | 384              | 1795              | 469               | 1788               | 0.765        | -0.267                     | 0.079   | 0.006    |     |   |   |   |   |
| Print setup.                  |                                |                | 59               | 407               | 91                | 420                | 0.613        | -0.489                     | 0.184   | 0.034    |     |   |   |   |   |
|                               |                                |                | 372              | 1814              | 531               | 1803               | 0.618        | -0.481                     | 0.078   | 0.006    |     |   |   |   |   |
| E <u>x</u> it                 |                                |                | 90               | 756               | 104               | 760                | 0.852        | -0.160                     | 0.154   | 0.024    |     |   |   |   |   |
| 10 LIPID                      | Male                           | -              | 467              | 3756              | 611               | 3742               | 0.728        | -0.318                     | 0.066   | 0.004    |     |   |   |   |   |
| 11 PROSPER                    | Female                         |                | 125              | 1495              | 137               | 1505               | 0.911        | -0.093                     | 0.129   | 0.017    |     |   |   |   |   |
| 12 PROSPER                    | Male                           |                | 167              | 1396              | 219               | 1408               | 0.738        | -0.304                     | 0.110   | 0.012    |     |   |   |   |   |
| 13 WOSCOP                     | Male                           |                | 174              | 3302              | 248               | 3293               | 0.683        | -0.381                     | 0.102   | 0.010    |     |   |   |   |   |
| 14                            |                                |                |                  |                   |                   |                    |              |                            |         |          |     |   |   |   |   |
| 15                            |                                |                |                  |                   |                   |                    |              |                            |         |          |     |   |   |   |   |

Note that the file name is now in the header.

- [Save] will over-write the prior version of this file without warning
- [Save As...] will allow you to save the file with a new name

| Ŧ          | Comprehensive m                | eta analvsis | - IC:\User     | s\Biostat\(      | Dropbox\W         | orkshops T              | hree-Dav\S         | tatins\Statin | s by aender.                            | cmal    |          |     |   |   |   |   |
|------------|--------------------------------|--------------|----------------|------------------|-------------------|-------------------------|--------------------|---------------|-----------------------------------------|---------|----------|-----|---|---|---|---|
| Eil        | e <u>E</u> dit Format <u>\</u> | /iew Insert  | Identify       | Tools C          | omputatio         | al options              | Analyses           | Help          | ,,,,,,,,,,,,,,,,,,,,,,,,,,,,,,,,,,,,,,, |         |          |     |   |   |   |   |
| C          | ] New                          | •            |                | ) <u>%</u> 🖻     | a 🛍 🚈             | ▶ <b>_</b> ▶ <u>_</u> । | ÷.00 +.0           | 8 🕂 🗕 🗍       | $\rightarrow + $                        | / 🗌 🗏   |          | U 🔍 |   |   |   |   |
|            | <u>O</u> pen                   | Ctrl+O       | p within<br>dy | Statin<br>Events | Statin<br>Total N | Placebo<br>Events       | Placebo<br>Total N | Odds ratio    | Log odds<br>ratio                       | Std Err | Variance | к   | L | м | N | O |
|            | Opening screen                 | wizard       | -              | 7                | 499               | 13                      | 498                | 0.531         | -0.633                                  | 0.473   | 0.224    |     |   |   |   |   |
| ł –        | Import                         |              |                | 109              | 2805              | 170                     | 2803               | 0.626         | -0.468                                  | 0.126   | 0.016    |     |   |   |   |   |
| l c        | Save                           | Ctrl+S       |                | 19               | 979               | 17                      | 963                | 1.101         | 0.097                                   | 0.337   | 0.114    |     |   |   |   |   |
| 15         |                                | Cui+5        |                | 81               | 4189              | 137                     | 4174               | 0.581         | -0.543                                  | 0.142   | 0.020    |     |   |   |   |   |
| 1          | Save <u>A</u> s                |              |                | 46               | 286               | 80                      | 290                | 0.503         | -0.687                                  | 0.208   | 0.043    |     |   |   |   |   |
| le         | Print                          | Ctrl+P       |                | 384              | 1795              | 469                     | 1788               | 0.765         | -0.267                                  | 0.079   | 0.006    |     |   |   |   |   |
| l m        | Print setup                    |              |                | 59               | 407               | 91                      | 420                | 0.613         | -0.489                                  | 0.184   | 0.034    |     |   |   |   |   |
| <b>I -</b> | - Third Secupin                |              |                | 372              | 1814              | 531                     | 1803               | 0.618         | -0.481                                  | 0.078   | 0.006    |     |   |   |   |   |
|            | Exit                           |              |                | 90               | 756               | 104                     | 760                | 0.852         | -0.160                                  | 0.154   | 0.024    |     |   |   |   |   |
| 1          | 0 LIPID                        | Male         |                | 467              | 3756              | 611                     | 3742               | 0.728         | -0.318                                  | 0.066   | 0.004    |     |   |   |   |   |
| 1          | 1 PROSPER                      | Female       |                | 125              | 1495              | 137                     | 1505               | 0.911         | -0.093                                  | 0.129   | 0.017    |     |   |   |   |   |
| 1          | 2 PROSPER                      | Male         |                | 167              | 1396              | 219                     | 1408               | 0.738         | -0.304                                  | 0.110   | 0.012    |     |   |   |   |   |
| 1          | 3 WOSCOP                       | Male         |                | 174              | 3302              | 248                     | 3293               | 0.683         | -0.381                                  | 0.102   | 0.010    |     |   |   |   |   |
| 1          | 4                              |              |                |                  |                   |                         |                    |               |                                         |         |          |     |   |   |   |   |
| 1          | 5                              |              |                |                  |                   |                         |                    |               |                                         |         |          |     |   |   |   |   |

- Click the Merge Rows icon
- The program will merge the study names for each study

| •T 4         | omprenensive met               | a analysis - [C:\User      | s/Biostat/L      | Jropbox\w         | orksnops II                     | nree-Day\S         | tatins\Statin | s by gender.               | cmaj    |                         |     |   | 1000 |   |   |
|--------------|--------------------------------|----------------------------|------------------|-------------------|---------------------------------|--------------------|---------------|----------------------------|---------|-------------------------|-----|---|------|---|---|
| <u>F</u> ile | <u>E</u> dit Format <u>V</u> i | ew <u>I</u> nsert Identify | <u>T</u> ools C  | omputatio         | nal options                     | Analyses           | <u>H</u> elp  |                            |         |                         |     |   |      |   |   |
| Rur          | analvses 🔶 🗞                   | D 🕿 🖼 🔲 🚑                  | ä 🖁              | a 🛍 🖄             | <b>`</b> - <b>`</b> =  <b>`</b> | ≣ :00 ta           | 8 📇 🖌 🖡       | $\rightarrow + \checkmark$ |         | ≡ <mark>  ≵↓ </mark> ≩↓ | . 🔍 |   |      |   |   |
|              | Study name                     | Subgroup within<br>study   | Statin<br>Events | Statin<br>Total N | Placebo<br>Events               | Placebo<br>Total N | Odds ratio    | Log odds<br>ratio          | Std Err | Variance                | к   | L | м    | N | 0 |
| 1            | AFCADC                         | Female                     | 7                | 499               | 13                              | 498                | 0.531         | -0.633                     | 0.473   | 0.224                   |     |   |      |   |   |
| 2            | AFLAFS                         | Male                       | 109              | 2805              | 170                             | 2803               | 0.626         | -0.468                     | 0.126   | 0.016                   |     |   |      |   |   |
| 3            | ACCOT                          | Female                     | 19               | 979               | 17                              | 963                | 1.101         | 0.097                      | 0.337   | 0.114                   |     |   |      |   |   |
| 1            | ASCUI                          | Male                       | 81               | 4189              | 137                             | 4174               | 0.581         | -0.543                     | 0.142   | 0.020                   |     |   |      |   |   |
| Ę            | CADE                           | Female                     | 46               | 286               | 80                              | 290                | 0.503         | -0.687                     | 0.208   | 0.043                   |     |   |      |   |   |
| 6            | LANE                           | Male                       | 384              | 1795              | 469                             | 1788               | 0.765         | -0.267                     | 0.079   | 0.006                   |     |   |      |   |   |
| 7            | FOUR C                         | Female                     | 59               | 407               | 91                              | 420                | 0.613         | -0.489                     | 0.184   | 0.034                   |     |   |      |   |   |
| 8            | roons                          | Male                       | 372              | 1814              | 531                             | 1803               | 0.618         | -0.481                     | 0.078   | 0.006                   |     |   |      |   |   |
| 9            |                                | Female                     | 90               | 756               | 104                             | 760                | 0.852         | -0.160                     | 0.154   | 0.024                   |     |   |      |   |   |
| 10           |                                | Male                       | 467              | 3756              | 611                             | 3742               | 0.728         | -0.318                     | 0.066   | 0.004                   |     |   |      |   |   |
| 11           | PROCEER                        | Female                     | 125              | 1495              | 137                             | 1505               | 0.911         | -0.093                     | 0.129   | 0.017                   |     |   |      |   |   |
| 12           | FNUSFEN                        | Male                       | 167              | 1396              | 219                             | 1408               | 0.738         | -0.304                     | 0.110   | 0.012                   |     |   |      |   |   |
| 13           | WOSCOP                         | Male                       | 174              | 3302              | 248                             | 3293               | 0.683         | -0.381                     | 0.102   | 0.010                   |     |   |      |   |   |
| 1/           |                                |                            |                  |                   |                                 |                    |               |                            |         |                         |     |   |      |   |   |
| 15           | i                              |                            |                  |                   |                                 |                    |               |                            |         |                         |     |   |      |   |   |
| 16           |                                |                            |                  |                   |                                 |                    |               |                            |         |                         |     |   |      |   |   |

Comprehensive meta analysis - [C:\Users\Biostat\Dropbox\Workshops Three-Day\Statins\Statins by gender.cma]

| <b>₊</b> с   | omprehensive met                | a analysis - [C:\Use       | rs\Biostat\l     | Dropbox\W         | /orkshops T       | hree-Day\S         | tatins\Statins by gender.cma]                                                                                                    |  |  |  |  |  |  |  |  |  |  |  |
|--------------|---------------------------------|----------------------------|------------------|-------------------|-------------------|--------------------|----------------------------------------------------------------------------------------------------|--|--|--|--|--|--|--|--|--|--|--|
| <u>F</u> ile | <u>E</u> dit Format <u>V</u> ie | ew <u>I</u> nsert Identify | <u>T</u> ools C  | omputatio         | nal options       | Analyses           | <u>H</u> elp                                                                                                    |  |  |  |  |  |  |  |  |  |  |  |
| Run          | analyses 🔸 🗞                    | D 🚅 👬 🖬 🗧                  | 3 👗 🖻            | a 🛍 🖄             | ·-•=              | € *** 5            | $\exists \stackrel{\leftrightarrow}{\vdash} \bullet \downarrow \to + \checkmark \Box \models \exists \downarrow \downarrow \downarrow \downarrow \downarrow \downarrow \downarrow \downarrow$ |  |  |  |  |  |  |  |  |  |  |  |
|              | Study name                      | Subgroup within study      | Statin<br>Events | Statin<br>Total N | Placebo<br>Events | Placebo<br>Total N | Odds ratio Log odds Std Err Variance K L M N O                                                                                                    |  |  |  |  |  |  |  |  |  |  |  |
| 1            | AECADO                          | Female                     | 7                | 499               | 13                | 498                | 0 E21 0 E22 0 472 0 224                                                                                                    |  |  |  |  |  |  |  |  |  |  |  |
| 2            | AFLAFS                          | Male                       | 109              | 2805              | 170               | 2803               | [ ∄↓ Sort A-Z                                                                                                    |  |  |  |  |  |  |  |  |  |  |  |
| 3            | ASCOT                           | Female                     | 19               | 979               | 17                | 963                | 1 🔏 Sort Z-A                                                                                                    |  |  |  |  |  |  |  |  |  |  |  |
| 4            | ASCOT                           | Male                       | 81               | 4189              | 137               | 4174               |                                                                                                    |  |  |  |  |  |  |  |  |  |  |  |
| 5            | CARE                            | Female                     | 46               | 286               | 80                | 290                | Column properties                                                                                                    |  |  |  |  |  |  |  |  |  |  |  |
| 6            | CARE                            | Male                       | 384              | 1795              | 469               | 1788               | C Data entry assistant                                                                                                    |  |  |  |  |  |  |  |  |  |  |  |
| 7            |                                 | Female                     | 59               | 407               | 91                | 420                | C S Formulas                                                                                                    |  |  |  |  |  |  |  |  |  |  |  |
| 8            | roon 5                          | Male                       | 372              | 1814              | 531               | 1803               |                                                                                                    |  |  |  |  |  |  |  |  |  |  |  |
| 9            |                                 | Female                     | 90               | 756               | 104               | 760                | C []] Show all selected indices                                                                                                    |  |  |  |  |  |  |  |  |  |  |  |
| 10           | LIFID                           | Male                       | 467              | 3756              | 611               | 3742               | C Show only the primary index                                                                                                    |  |  |  |  |  |  |  |  |  |  |  |
| 11           | DDOCDED                         | Female                     | 125              | 1495              | 137               | 1505               |                                                                                                    |  |  |  |  |  |  |  |  |  |  |  |
| 12           | THOSELIT                        | Male                       | 167              | 1396              | 219               | 1408               | 🕻 🖄 Set primary index to Odds ratio                                                                                                    |  |  |  |  |  |  |  |  |  |  |  |
| 13           | WOSCOP                          | Male                       | 174              | 3302              | 248               | 3293               | C + Customize compute effect size display                                                                                                    |  |  |  |  |  |  |  |  |  |  |  |
| 14           |                                 |                            |                  |                   |                   |                    |                                                                                                    |  |  |  |  |  |  |  |  |  |  |  |
| 15           |                                 |                            |                  |                   |                   |                    |                                                                                                    |  |  |  |  |  |  |  |  |  |  |  |
| 16           |                                 |                            |                  |                   |                   |                    |                                                                                                    |  |  |  |  |  |  |  |  |  |  |  |
|              |                                 |                            |                  |                   |                   |                    |                                                                                                    |  |  |  |  |  |  |  |  |  |  |  |

# Right-click on the yellow columns and click [Customize computed effect size display]

# Add Risk ratio and Log risk ratio to the display and click Ok

| 🕂 Co                       | omprehensive met                | a analysis - [C:\Use       | rs\Biostat\I     | Dropbox\W          | orkshops T        | hree-Day\S         | tatins\Statin           | s by gender.c              | ma]                                                                          |
|----------------------------|---------------------------------|----------------------------|------------------|--------------------|-------------------|--------------------|-------------------------|----------------------------|------------------------------------------------------------------------------|
| <u>F</u> ile               | <u>E</u> dit Format <u>V</u> ie | ew <u>I</u> nsert Identify | <u>T</u> ools C  | omputatio          | nal options       | Analyses           | <u>H</u> elp            |                            |                                                                              |
| Run                        | analyses 🔸 📎                    | D 🚅 👬 🖬 🗧                  | 3 X 🖻            | a 🛍 🖄              | ► <b>`</b> =      | •≣  ≠® ta          | 8 📇 👻 🖡                 | $\rightarrow + \checkmark$ |                                                                              |
|                            | Study name                      | Subgroup within<br>study   | Statin<br>Events | Statin<br>Total N  | Placebo<br>Events | Placebo<br>Total N | Odds ratio              | Log odds<br>ratio          | □ □ □ □ □ □                                                                  |
| 1 2 3                      | AFCAPS                          | Female<br>Male<br>Female   | 7 109 19         | 499<br>2805<br>979 | 13<br>170<br>17   | 498<br>2803<br>963 | 0.531<br>0.626<br>1.101 | -0.633<br>-0.468<br>0.097  | Use the following as the primary index                                       |
| 4                          | ASCOT                           | Male<br>Female             | 81<br>46         | 4189<br>286        | 137               | 4174<br>290        | 0.581<br>0.503          | -0.543<br>-0.687           | Odds ratio                                                                   |
| 6                          | FOUR S                          | Male<br>Female             | 384<br>59        | 1795               | 469               | 1788               | 0.765                   | -0.267<br>-0.489           | Display columns for these indices                                            |
| 9<br>10                    | LIPID                           | Male<br>Female<br>Male     | 372<br>90<br>467 | 756                | 531<br>104<br>611 | 760                | 0.618<br>0.852<br>0.728 | -0.481<br>-0.160<br>-0.318 | Oug odds ratio     Peto odds ratio                                           |
| 11<br>12                   | PROSPER                         | Female<br>Male             | 125<br>167       | 1495<br>1396       | 137<br>219        | 1505<br>1408       | 0.911<br>0.738          | -0.093<br>-0.304           | Cog Peto odds ratio     E     Risk ratio     ✓ Risk ratio     Cog risk ratio |
| 13<br>14<br>15<br>16<br>17 | WUSCUP                          | Male                       | 1/4              | 3302               | 248               | 3293               | 0.683                   | -0.381                     | Risk difference     Std diff in means     Hedges's g     Difference in means |
| 18<br>19<br>20             |                                 |                            |                  |                    |                   |                    |                         |                            | Star Paired Dimeterice     Correlation     Fisher's Z     Rate ratio         |
| 21<br>22<br>23             |                                 |                            |                  |                    |                   |                    |                         |                            | Cog rate ratio     Rate difference     Hazard ratio                          |
| 24<br>25<br>26             |                                 |                            |                  |                    |                   |                    |                         |                            | Also show standard error     Also show variance                              |
| 27<br>28<br>29             |                                 |                            |                  |                    |                   |                    |                         |                            | Show the primary index only     Show all selected indices                    |
| 30<br>31<br>32             |                                 |                            |                  |                    |                   |                    |                         |                            |                                                                              |
| 33<br>34                   |                                 |                            |                  |                    |                   |                    |                         |                            |                                                                              |

- Right-click on Risk ratio
- Click [Set primary index to Risk ratio]
- Click File > Save

| Comprenensive me                          | ta analysis - [c.(ose       | is (biostat (i   | Diopbox(          | orkshops h        | ince-Day(5         | tatins (Statin | s by genuer.      | cinaj   |                                                                                    |         |                        |               |                 |   |
|-------------------------------------------|-----------------------------|------------------|-------------------|-------------------|--------------------|----------------|-------------------|---------|------------------------------------------------------------------------------------|---------|------------------------|---------------|-----------------|---|
| <u>F</u> ile <u>E</u> dit Format <u>V</u> | iew <u>I</u> nsert Identify | <u>T</u> ools C  | omputatio         | nal options       | Analyses           | <u>H</u> elp   |                   |         |                                                                                    |         |                        |               |                 |   |
| Run analyses 🔸 🗞                          | D 🛩 🖷 🖬 🗧                   | 3 👗 🖻            | s 🛍 🖄             | )-)=)             | ≣ *** **           | 8 🕂 🗕 🗍        | $\rightarrow + $  |         | $\equiv \begin{vmatrix} A \\ Z \end{vmatrix} \begin{vmatrix} Z \\ A \end{vmatrix}$ | 1 Q     |                        |               |                 |   |
| Study name                                | Subgroup within<br>study    | Statin<br>Events | Statin<br>Total N | Placebo<br>Events | Placebo<br>Total N | Odds ratio     | Log odds<br>ratio | Std Err | Variance                                                                           | Risk ra | atio Log risk<br>ratio | Std Err       | Variance        | 0 |
| 1 450400                                  | Female                      | 7                | 499               | 13                | 498                | 0.531          | -0.633            | 0.473   | 0.224                                                                              | 0.      | .537 -0.62             | 1 0.465       | 0.216           |   |
| 2 AFCAFS                                  | Male                        | 109              | 2805              | 170               | 2803               | 0.626          | -0.468            | 0.126   | 0.016                                                                              | A       | Sort A-7               |               |                 |   |
| 3 ACCOT                                   | Female                      | 19               | 979               | 17                | 963                | 1.101          | 0.097             | 0.337   | 0.114                                                                              | 27      | + 3011A-2              |               |                 |   |
| 4                                         | Male                        | 81               | 4189              | 137               | 4174               | 0.581          | -0.543            | 0.142   | 0.020                                                                              | Ā       | (↓ Sort Z-A            |               |                 |   |
| 5 CARE                                    | Female                      | 46               | 286               | 80                | 290                | 0.503          | -0.687            | 0.208   | 0.043                                                                              |         | Column pro             | perties       |                 |   |
| 6 CANE                                    | Male                        | 384              | 1795              | 469               | 1788               | 0.765          | -0.267            | 0.079   | 0.006                                                                              | -       |                        |               |                 | - |
| 7 COLID S                                 | Female                      | 59               | 407               | 91                | 420                | 0.613          | -0.489            | 0.184   | 0.034                                                                              |         | Data entry a           | ssistant      |                 |   |
| 8 1001 3                                  | Male                        | 372              | 1814              | 531               | 1803               | 0.618          | -0.481            | 0.078   | 0.006                                                                              | Σ       | Formulas               |               |                 |   |
| 9 LIPID                                   | Female                      | 90               | 756               | 104               | 760                | 0.852          | -0.160            | 0.154   | 0.024                                                                              |         | 11. Channell and       |               |                 | _ |
| 10                                        | Male                        | 467              | 3756              | 611               | 3742               | 0.728          | -0.318            | 0.066   | 0.004                                                                              |         | Show all set           | ected indices |                 |   |
| 11 PROSPER                                | Female                      | 125              | 1495              | 137               | 1505               | 0.911          | -0.093            | 0.129   | 0.017                                                                              |         | Show only t            | he primary in | dex             |   |
| 12                                        | Male                        | 167              | 1396              | 219               | 1408               | 0.738          | -0.304            | 0.110   | 0.012                                                                              |         | Set priman/            | index to Risk | ratio           |   |
| 13 WOSCOP                                 | Male                        | 174              | 3302              | 248               | 3293               | 0.683          | -0.381            | 0.102   | 0.010                                                                              |         | See printing           |               |                 |   |
| 14                                        |                             |                  |                   |                   |                    |                |                   |         |                                                                                    |         | - Customize            | computed eff  | ect size displa | 1 |
| 15                                        |                             |                  |                   |                   |                    |                |                   |         |                                                                                    |         |                        |               |                 |   |
| 16                                        |                             |                  |                   |                   |                    |                |                   |         |                                                                                    |         |                        |               |                 |   |
| 17                                        |                             |                  |                   |                   |                    |                |                   |         |                                                                                    |         |                        |               |                 |   |
| 19                                        |                             |                  |                   |                   |                    |                |                   |         |                                                                                    |         |                        |               |                 |   |

T Comprehensive meta analysis - [C:\Users\Biostat\Dropbox\Workshops Three-Day\Statins\Statins by gender.cma]

\_

### Click [Run analysis]

At this point we have the usual analysis, with a single set of studies. The two samples within each study are treated as two separate studies, since there is no overlap in the subjects.

This is the basic analysis screen, showing a fixed-effect analysis.

| Lun     |            | Computatio               | onal options | Analyses      | Help             | C       |                |               |      |               |               |        |                 |
|---------|------------|--------------------------|--------------|---------------|------------------|---------|----------------|---------------|------|---------------|---------------|--------|-----------------|
| Data er | itry t∓ N  | ext table                | 井 High re    | solution plot | E Select         | by   I  | Effect measure | e: Risk ratio | -    |               | ]] <b>#</b> E | 2 🛛 🕄  | I               |
| Model   | Study name | Subgroup<br>within study |              | Statis        | stics for each s | study   |                |               | Ria  | Inctic and 95 | % CI          |        | Weight (Fixed)  |
|         |            |                          | Risk ratio   | Lower limit   | Upper limit      | Z-Value | p-Value        | 0.01          | 0.10 | 1.00          | 10.00         | 100.00 | Relative weight |
|         | AFCAPS     | Female                   | 0.537        | 0.216         | 1.336            | -1.337  | 0.181          |               | -    |               |               |        | 0.32            |
|         | AFCAPS     | Male                     | 0.641        | 0.507         | 0.810            | -3.717  | 0.000          |               |      | -+-           |               |        | 4.86            |
|         | ASCOT      | Female                   | 1.099        | 0.575         | 2.102            | 0.286   | 0.775          |               |      |               |               |        | 0.64            |
|         | ASCOT      | Male                     | 0.589        | 0.449         | 0.773            | -3.822  | 0.000          |               |      | -+-           |               |        | 3.64            |
|         | CARE       | Female                   | 0.583        | 0.422         | 0.806            | -3.266  | 0.001          |               |      |               |               |        | 2.55            |
|         | CARE       | Male                     | 0.816        | 0.725         | 0.918            | -3.388  | 0.001          |               |      | +             |               |        | 19.26           |
|         | FOUR S     | Female                   | 0.669        | 0.497         | 0.901            | -2.644  | 0.008          |               |      |               |               |        | 3.02            |
|         | FOUR S     | Male                     | 0.696        | 0.620         | 0.781            | -6.148  | 0.000          |               |      | +             |               |        | 20.12           |
|         | LIPID      | Female                   | 0.870        | 0.668         | 1.132            | -1.036  | 0.300          |               |      | -+-           |               |        | 3.86            |
|         | LIPID      | Male                     | 0.761        | 0.681         | 0.851            | -4.784  | 0.000          |               | 1    | +             |               |        | 21.49           |
|         | PROSPER    | Female                   | 0.919        | 0.729         | 1.158            | -0.719  | 0.472          |               |      | -+            |               |        | 4.99            |
|         | PROSPER    | Male                     | 0.769        | 0.638         | 0.927            | -2.748  | 0.006          |               | 1    | +             |               |        | 7.64            |
|         | WDSCOP     | Male                     | 0.700        | 0.580         | 0.844            | -3.729  | 0.000          |               | 1    | +             |               |        | 7.60            |
| xed     |            |                          | 0.744        | 0.706         | 0.784            | -11.198 | 0.000          |               |      | 4             |               |        |                 |

### Click [Both models]

The program displays results for both the fixed-effect and the random-effects analysis.

| Data er | ntry t∓ N  | ext table                | 🛨 High re  | solution plot | E Select        | by 🕇 E  | Effect measure | Risk ratio | -    |                 | ]] <b>⊅</b> E | 1 🕄    |                 |                 |
|---------|------------|--------------------------|------------|---------------|-----------------|---------|----------------|------------|------|-----------------|---------------|--------|-----------------|-----------------|
| Model   | Study name | Subgroup<br>within study |            | Statis        | tics for each s | study   |                |            | Ris  | k ratio and 95% | i Cl          |        | Weight (Fixed)  | Weight (Random) |
|         |            |                          | Risk ratio | Lower limit   | Upper limit     | Z-Value | p-Value        | 0.01       | 0.10 | 1.00            | 10.00         | 100.00 | Relative weight | Relative weight |
|         | AFCAPS     | Female                   | 0.537      | 0.216         | 1.336           | -1.337  | 0.181          |            | -    |                 |               |        | 0.32            | 0.58            |
|         | AFCAPS     | Male                     | 0.641      | 0.507         | 0.810           | -3.717  | 0.000          |            |      | +               |               |        | 4.86            | 6.69            |
|         | ASCOT      | Female                   | 1.099      | 0.575         | 2.102           | 0.286   | 0.775          |            |      | _ <del></del>   |               |        | 0.64            | 1.12            |
|         | ASCOT      | Male                     | 0.589      | 0.449         | 0.773           | -3.822  | 0.000          |            |      | -+-             |               |        | 3.64            | 5.34            |
|         | CARE       | Female                   | 0.583      | 0.422         | 0.806           | -3.266  | 0.001          |            |      |                 |               |        | 2.55            | 3.98            |
|         | CARE       | Male                     | 0.816      | 0.725         | 0.918           | -3.388  | 0.001          |            |      | +               |               |        | 19.26           | 15.30           |
|         | FOUR S     | Female                   | 0.669      | 0.497         | 0.901           | -2.644  | 0.008          |            |      |                 |               |        | 3.02            | 4.58            |
|         | FOUR S     | Male                     | 0.696      | 0.620         | 0.781           | -6.148  | 0.000          |            |      | +               |               |        | 20.12           | 15.59           |
|         | LIPID      | Female                   | 0.870      | 0.668         | 1.132           | -1.036  | 0.300          |            |      | -+              |               |        | 3.86            | 5.59            |
|         | LIPID      | Male                     | 0.761      | 0.681         | 0.851           | -4.784  | 0.000          |            |      | +               |               |        | 21.49           | 16.02           |
|         | PROSPER    | Female                   | 0.919      | 0.729         | 1.158           | -0.719  | 0.472          |            |      | -+              |               |        | 4.99            | 6.82            |
|         | PR0SPER    | Male                     | 0.769      | 0.638         | 0.927           | -2.748  | 0.006          |            |      | +               |               |        | 7.64            | 9.21            |
|         | WOS COP    | Male                     | 0.700      | 0.580         | 0.844           | -3.729  | 0.000          |            |      | +               |               |        | 7.60            | 9.18            |
| ixed    |            |                          | 0.744      | 0.706         | 0.784           | -11.198 | 0.000          |            |      | +               |               |        |                 |                 |
| andom   |            |                          | 0.739      | 0.689         | 0.793           | -8.468  | 0.000          |            |      | +               |               |        |                 |                 |

The random-effects model is a better fit for the way the studies were sampled, and therefore that is the model we will use in the analysis.

Statins by gender

\_

• Click Random on the tab at the bottom

The plot now displays the random-effects analysis alone.

| ile <u>E</u> dit            | F <u>o</u> rmat <u>V</u> iew | Computatio               | onal options | Analyses      | <u>H</u> elp     |         |                |               |       |                |               |        |                 |
|-----------------------------|------------------------------|--------------------------|--------------|---------------|------------------|---------|----------------|---------------|-------|----------------|---------------|--------|-----------------|
| <ul> <li>Data en</li> </ul> | try t구 N                     | ext table                | 井 High re    | solution plot | E Select         | by 🕇 🕇  | Effect measure | e: Risk ratio | -     |                | 11 <b>‡</b> E | 2 👔 🤁  |                 |
| Model                       | Study name                   | Subgroup<br>within study |              | Statis        | stics for each s | study   |                |               | Risł  | k ratio and 95 | % CI          |        | Weight (Random) |
|                             |                              |                          | Risk ratio   | Lower limit   | Upper limit      | Z-Value | p-Value        | 0.01          | 0.10  | 1.00           | 10.00         | 100.00 | Relative weight |
|                             | AFCAPS                       | Female                   | 0.537        | 0.216         | 1.336            | -1.337  | 0.181          |               | - I - |                |               |        | 0.58            |
|                             | AFCAPS                       | Male                     | 0.641        | 0.507         | 0.810            | -3.717  | 0.000          |               |       | +              |               |        | 6.69            |
|                             | ASCOT                        | Female                   | 1.099        | 0.575         | 2.102            | 0.286   | 0.775          |               |       | _ <del>_</del> |               |        | 1.12            |
|                             | ASCOT                        | Male                     | 0.589        | 0.449         | 0.773            | -3.822  | 0.000          |               |       | +              |               |        | 5.34            |
|                             | CARE                         | Female                   | 0.583        | 0.422         | 0.806            | -3.266  | 0.001          |               |       |                |               |        | 3.98 📕          |
|                             | CARE                         | Male                     | 0.816        | 0.725         | 0.918            | -3.388  | 0.001          |               |       | +              |               |        | 15.30           |
|                             | FOUR S                       | Female                   | 0.669        | 0.497         | 0.901            | -2.644  | 0.008          |               |       | +              |               |        | 4.58            |
|                             | FOUR S                       | Male                     | 0.696        | 0.620         | 0.781            | -6.148  | 0.000          |               |       | +              |               |        | 15.59           |
|                             | LIPID                        | Female                   | 0.870        | 0.668         | 1.132            | -1.036  | 0.300          |               |       | +              |               |        | 5.59            |
|                             | LIPID                        | Male                     | 0.761        | 0.681         | 0.851            | -4.784  | 0.000          |               |       | +              |               |        | 16.02           |
|                             | PROSPER                      | Female                   | 0.919        | 0.729         | 1.158            | -0.719  | 0.472          |               |       | +              |               |        | 6.82            |
|                             | PROSPER                      | Male                     | 0.769        | 0.638         | 0.927            | -2.748  | 0.006          |               |       | +              |               |        | 9.21            |
|                             | w JSCOP                      | Male                     | 0.700        | 0.580         | 0.844            | -3.729  | 0.000          |               |       | +              |               |        | 9.18            |
| andom                       |                              |                          | 0.739        | 0.689         | 0.793            | -8.468  | 0.000          |               |       | +              |               |        |                 |

A quick view of the plot suggests the following

- All of the studies suggest an advantage for statins over placebo
- The observed effect sizes fall within a relatively narrow range.
- The summary effect is 0.7389 with a CI of 0.689 to 0.793. Thus, the mean effect is in the clinically important range.
- The summary effect has a Z-value –8.468 and a *p*-value of < 0.001. Thus we can reject the null hypotheses that the true risk ratio is 1.0.</li>

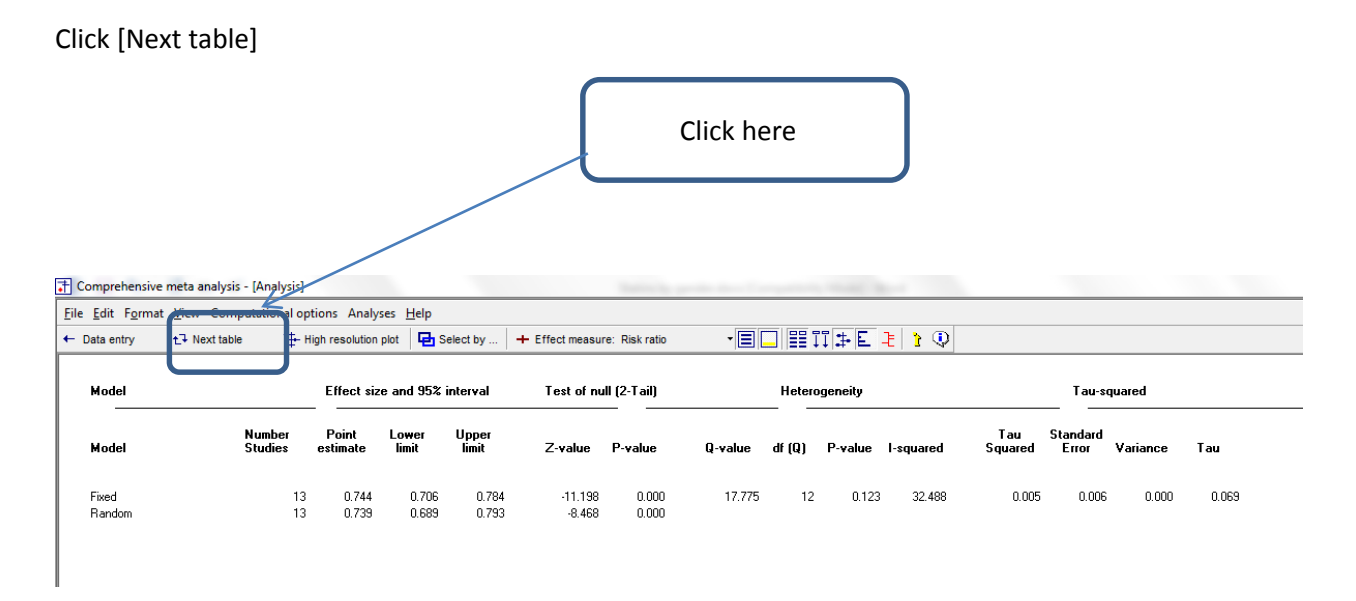

The statistics at the left duplicate those we saw on the prior screen.

- Under the random-effects model the summary effect is 0.739 with a CI of 0.689 to 0.793. Thus, the mean effect is in the clinically important range.
- The summary effect has a Z-value -8.468 and a *p*-value of < 0.001. Thus we can reject the null hypotheses that the true risk ratio is 1.0.
- The statistics at the upper right relate to the dispersion of effect sizes across studies.
- The Q-value is 17.775 with df=12 and p=0.123. Q reflects the distance of each study from the mean effect (weighted, squared, and summed over all studies). Q is always computed using FE weights (which is the reason it is displayed on the "Fixed" row, but applies to both FE and RE analyses.
- T<sup>2</sup> is the estimate of the between-study variance in true effects. This estimate (in log units) is 0.005. T is the estimate of the between-study standard deviation in true effects. This estimate (in log units) is 0.069.
- *I*<sup>2</sup> reflects the proportion of true variance to observed variance. *I*<sup>2</sup> is 32.488, which means that about 32% of the variance on observed effects reflects variance in true effects. The remaining 68% is attributed to sampling error, and would probably disappear if the sample sizes were large enough.
- Click [Next table] to return to this screen

In this analysis we want to focus on the treatment effect as a function of smoking. Specifically, we're going to run the analysis separately (a) for females and (b) for males.

When we're dividing the studies into two subgroups, the between-studies variance ( $T^2$ ) must be computed within subgroups. However, we have two options. We can then pool the separate estimates, and use the pooled value for all subgroups. Or, we can use a separate estimate for each subgroup.

Our plan at the moment is to pool the two estimates. To select that option

Click Computational options > Mixed and random effects options

| 🕂 Compre                  | hensive meta a               | nalysis - [An  | alysis]       |                       | _        |         |               | -             |       | -             |               |        |                        |  |
|---------------------------|------------------------------|----------------|---------------|-----------------------|----------|---------|---------------|---------------|-------|---------------|---------------|--------|------------------------|--|
| <u>F</u> ile <u>E</u> dit | F <u>o</u> rmat <u>V</u> iew | Computati      | onal options  | Analyses <u>H</u> elp |          |         |               |               |       |               |               |        |                        |  |
| ← Data en                 | try t∓ Ne                    | + Effect i     | measure       | ,                     | elect    | by 🕇 🕇  | Effect measur | e: Risk ratio | - [   |               | 11 <b>‡</b> E | 🖞 🕄    |                        |  |
| Model                     | Study name                   | [] CI Leve     | el 95%        | ,                     | - each : | shurlu  |               |               | Bisk  | ratio and 952 | % CI          |        | Weight (Bandom)        |  |
|                           | chailing frame               | 🔁 Select       | by            |                       |          |         |               |               | 11000 |               |               |        | in organ (in an aonin) |  |
|                           |                              | 블 Group        | by            |                       | limit    | Z-Value | p-Value       | 0.01          | 0.10  | 1.00          | 10.00         | 100.00 | Relative weight        |  |
|                           | AFCAPS                       | Compa          | are groups    |                       | .336     | -1.337  | 0.181         |               | -     | ·             |               |        | 0.58                   |  |
|                           | ASCOT                        | <b>D</b> Mixed | and random ef | fects options         | 2.102    | 0.286   | 0.000         |               |       |               |               |        | 1.12                   |  |
|                           | ASCOT                        | Male           | 0.589         | 0.449                 | 0.773    | -3.822  | 0.000         |               |       | +             |               |        | 5.34                   |  |
|                           | CARE                         | Female         | 0.583         | 0.422                 | 0.806    | -3.266  | 0.001         |               |       |               |               |        | 3.98 📕                 |  |
|                           | CARE                         | Male           | 0.816         | 0.725                 | 0.918    | -3.388  | 0.001         |               |       | +             |               |        | 15.30                  |  |
|                           | FOUR S                       | Female         | 0.669         | 0.497                 | 0.901    | -2.644  | 0.008         |               |       | +             |               |        | 4.58                   |  |
|                           | 5000.0                       |                | 0.000         | 0.000                 | 0.704    | 0.4.40  | 0.000         |               |       |               | 1             |        | 15 50                  |  |

The program displays this wizard

- At the top select the first option, to "Assume a common among-study variance"
- At the bottom select the first option, to "Combine subgroups using a fixed-effect model"

| + Compre                  | hensive meta a                                                                                                    | nalysis - [Ana                                                                           | alysis]                                                                                                    |                                         |                                                                                                    |                                                         |                                                          |               |        |                                                                                                 |
|---------------------------|----------------------------------------------------------------------------------------------------|------------------------------------------------------------------------------------------|----------------------------------------------------------------------------------------------------|-----------------------------------------|----------------------------------------------------------------------------------------------------|---------------------------------------------------------|----------------------------------------------------------|---------------|--------|-------------------------------------------------------------------------------------------------|
| <u>F</u> ile <u>E</u> dit | F <u>o</u> rmat <u>V</u> iew                                                                                             | Computatio                                                                               | onal options Analyses                                                                                                    | <u>H</u> elp                            |                                                                                                    |                                                         |                                                          |               |        |                                                                                                 |
| ← Data er                 | itry t⊒ Ne                                                                                                    | ext table                                                                                | - High resolution plot                                                                                                    | E Select by                             | + Effect measu                                                                                                    | re: Risk ratio                                          |                                                          | 11 <b>#</b> E | Q 1 🗄  |                                                                                                 |
| Model                     | Study name                                                                                                    | Subgroup<br>within study                                                                 | Stati<br>Risk ratio                                                                                                    | stics for each study<br>Upper limit Z-\ | /alue p-Value                                                                                                    | 0.01                                                    | Risk ratio and 95%                                       | CI            | 100.00 | Weight (Random)<br>Relative weight                                                              |
|                           | AFCAPS<br>AFCAPS<br>ASCOT<br>ASCOT<br>CARE<br>CARE<br>FOUR S<br>FOUR S<br>FOUR S<br>LIPID<br>LIPID<br>PROSPER<br>PROSPER | Female<br>Male<br>Female<br>Female<br>Male<br>Female<br>Male<br>Female<br>Female<br>Male | 0.537<br>0.641<br>1.039<br>0.583<br>0.866<br>0.669<br>0.669<br>0.666<br>0.669<br>0.666<br>0.670<br>0.761<br>0.761<br>0.759<br>0.759 | d and random effe                       | ects options<br><b>in a subgroup</b><br>ong-study variance co<br>rates of tau-squared),<br>non among-study vari-<br>stimates of tau-square | omponent across<br>ance component<br>d). This is the op | subgroups<br>across ubgroups (do<br>otion use by RevMan. |               |        | 0.58<br>6.69<br>1.12<br>5.34<br>3.98<br>15.30<br>4.58<br>15.59<br>5.59<br>16.02<br>6.82<br>9.21 |
| Random                    | WUSLUP                                                                                                    | Male                                                                                     | 0.700<br>0.739<br>© Co                                                                                                    | mbine subgroups usi                     | ing fixed effect model ing random effects model Cancel                                                                                     | odel                                                    | Ok                                                       | J             |        | 3.18                                                                                            |

© www.Meta-Analysis.com

Statins by gender

Now, we can tell the program to run the analysis by subgroups.

# Click Computational options > Group by

| 🕂 Compre                  | hensive meta a               | nalysis - [An | alysis]         |                      |         |           |              | Sector Sec.   |      |               |               | -      |                 |  |
|---------------------------|------------------------------|---------------|-----------------|----------------------|---------|-----------|--------------|---------------|------|---------------|---------------|--------|-----------------|--|
| <u>F</u> ile <u>E</u> dit | F <u>o</u> rmat <u>V</u> iew | Computati     | ional options A | nalyses <u>H</u> elp |         |           |              |               |      |               |               |        |                 |  |
| + Data en                 | try 1구 Ne                    | + Effect      | measure         | ,                    | elect b | y   + E   | ffect measur | e: Risk ratio | -    |               | 11 <b>3</b> E | 🤹 🖞 🗐  |                 |  |
| Model                     | Study name                   | [] CI Lev     | el 95%          | ,                    | each st | udy       |              |               | Risk | ratio and 95% | : Cl          |        | Weight (Random) |  |
|                           | ſ                            | P Select      | by              |                      | East    | J. Caluar | n ) (nhun    | 0.01          | 0.10 | 1.00          | 10.00         | 100.00 | Deletive weight |  |
|                           |                              | 🚔 Group       | by              |                      | limit   | 2-value   | p-value      | 0.01          | 0.10 | 1.00          | 10.00         | 100.00 | Relative weight |  |
|                           | AFCAPS                       | Comp          |                 |                      | 1.336   | J -1.337  | 0.181        |               |      |               |               |        | 0.58            |  |
|                           | AFCAPS                       | <b>S</b>      |                 |                      | ).810   | -3.717    | 0.000        |               |      | +             |               |        | 6.69            |  |
|                           | ASCOT                        | 2. Mixed      | and random eff  | ects options         | 2.102   | 0.286     | 0.775        |               |      | _ <del></del> |               |        | 1.12            |  |
|                           | ASCOT                        | Male          | 0.589           | 0.449                | 0.773   | -3.822    | 0.000        |               |      |               |               |        | 5.34            |  |
|                           | CARE                         | Female        | 0.583           | 0.422                | 0.806   | -3.266    | 0.001        |               |      |               |               |        | 3.98            |  |
|                           | CARE                         | Male          | 0.816           | 0.725                | 0.918   | -3.388    | 0.001        |               |      | +             |               |        | 15.30           |  |
|                           | FOUR S                       | Female        | 0.669           | 0.497                | 0.901   | -2.644    | 0.008        |               |      |               | - 1           |        | 4.58            |  |
|                           |                              |               | 0.000           | 0.000                | 0.704   | ~ • • •   | 0.000        | I             | 1    | I             | I             | I      | 45.50           |  |

- Select Subgroup within study
- Check the two boxes
- Click Ok

| 🕂 Compre                  | hensive meta a                                                                                                  | nalysis - [An                                                                                          | alysis]                                                                                                    |                |                                                                           |                                                         |              |                                              | -    |                 |               |        |                                                                                                    |
|---------------------------|----------------------------------------------------------------------------------------------------|----------------------------------------------------------------------------------------------------|----------------------------------------------------------------------------------------------------|----------------|---------------------------------------------------------------------------|---------------------------------------------------------|--------------|----------------------------------------------|------|-----------------|---------------|--------|----------------------------------------------------------------------------------------------------|
| <u>F</u> ile <u>E</u> dit | F <u>o</u> rmat <u>V</u> iew                                                                                    | Computatio                                                                                             | onal options                                                                                                    | Analyses       | <u>H</u> elp                                                              |                                                         |              |                                              |      |                 |               |        |                                                                                                    |
| + Data en                 | try t7 Ne                                                                                                    | ext table                                                                                              | 🛨 High re                                                                                                    | solution plot  | 🔁 Select                                                                  | by 🕇                                                    | Effect measu | re: Risk ratio                               | -    |                 | 11 <b>#</b> E | 🤁 🖞 🕄  |                                                                                                    |
| Model                     | Study name                                                                                                    | Subgroup<br>within study                                                                               |                                                                                                    | Stati          | stics for each s                                                          | study                                                   |              |                                              | Ris  | k ratio and 95% | ( CI          |        | Weight (Random)                                                                                             |
|                           |                                                                                                    |                                                                                                    | Risk ratio                                                                                                    | Lower limit    | Upper limit                                                               | Z-Value                                                 | p-Value      | 0.01                                         | 0.10 | 1.00            | 10.00         | 100.00 | Relative weight                                                                                             |
| Random                    | AFCAPS<br>AFCAPS<br>ASCOT<br>CARE<br>CARE<br>FOUR S<br>FOUR S<br>LIPID<br>LIPID<br>PROSPER<br>PROSPER<br>WOSCOP | Female<br>Male<br>Female<br>Male<br>Female<br>Male<br>Female<br>Male<br>Female<br>Male<br>Male<br>Male | 0.537<br>0.641<br>1.099<br>0.583<br>0.583<br>0.816<br>0.669<br>0.696<br>0.870<br>0.761<br>0.919<br>0.769<br>0.769<br>0.700<br>0.739 | Rui<br>Su<br>V | oup by<br>n a separate<br>bgroup within<br>Also run analy<br>Compare effe | e analysis<br>study<br>isis across le<br>ct at differen | for each lev | el of<br>up within study<br>roup within stud |      |                 |               |        | 0.58  <br>6.69<br>1.12  <br>5.34<br>3.98<br>15.30<br>4.58<br>15.59<br>5.59<br>16.02<br>6.82<br>9.21<br>9.18 |
|                           |                                                                                                    |                                                                                                    |                                                                                                    |                | _                                                                         | _                                                       | _            | _                                            | _    |                 |               |        |                                                                                                    |

\_

### The screen should look like this

| <u>File</u> <u>E</u> dit | Format Vi                                            | ew Computat                                                     | ional options                                  | Analyses                                                    | <u>H</u> elp                                                |                                                             |                                                                    |                                                             |      |         |                                                |       |        |                                                           |
|--------------------------|------------------------------------------------------|-----------------------------------------------------------------|------------------------------------------------|-------------------------------------------------------------|-------------------------------------------------------------|-------------------------------------------------------------|--------------------------------------------------------------------|-------------------------------------------------------------|------|---------|------------------------------------------------|-------|--------|-----------------------------------------------------------|
| + Data er                | itry t                                               | Next table                                                      | 井 High re                                      | solution plot                                               | E Select                                                    | by 🕇 + B                                                    | Effect measur                                                      | e: Risk ratio                                               | -    |         | ī‡E                                            | ê 🚺   |        |                                                           |
| Model                    | Group by<br>Subgroup                                 | Study name                                                      | Subgroup<br>within study                       |                                                             | Stati                                                       | stics for each                                              | study                                                              |                                                             |      | Risk ra | tio and 95%                                    | CI    |        | Weight (Pooled tau)                                       |
|                          |                                                      |                                                                 |                                                | Risk ratio                                                  | Lower limit                                                 | Upper limit                                                 | Z-Value                                                            | p-Value                                                     | 0.01 | 0.10    | 1.00                                           | 10.00 | 100.00 | Relative weight                                           |
|                          | Female<br>Female<br>Female<br>Female<br>Female       | AFCAPS<br>ASCOT<br>CARE<br>FOUR S<br>LIPID                      | Female<br>Female<br>Female<br>Female<br>Female | 0.537<br>1.099<br>0.583<br>0.669<br>0.870                   | 0.216<br>0.575<br>0.422<br>0.497<br>0.668<br>0.720          | 1.336<br>2.102<br>0.806<br>0.901<br>1.132<br>1.150          | -1.337<br>0.286<br>-3.266<br>-2.644<br>-1.036<br>0.710             | 0.181<br>0.775<br>0.001<br>0.008<br>0.300<br>0.472          |      | -       | +<br>+<br>+                                    |       |        | 2.59<br>5.00<br>17.64<br>20.25<br>24.61                   |
| Random                   | Female                                               | PRUSPER                                                         | remale                                         | 0.919                                                       | 0.729                                                       | 0.906                                                       | -0.719                                                             | 0.472                                                       |      |         | +                                              |       |        | 29.90                                                     |
| Pandom                   | Male<br>Male<br>Male<br>Male<br>Male<br>Male<br>Male | AFCAPS<br>ASCOT<br>CARE<br>FOUR S<br>LIPID<br>PROSPER<br>WOSCOP | Male<br>Male<br>Male<br>Male<br>Male<br>Male   | 0.641<br>0.589<br>0.816<br>0.696<br>0.761<br>0.769<br>0.700 | 0.507<br>0.449<br>0.725<br>0.620<br>0.681<br>0.638<br>0.580 | 0.810<br>0.773<br>0.918<br>0.781<br>0.851<br>0.927<br>0.844 | -3.717<br>-3.822<br>-3.388<br>-6.148<br>-4.784<br>-2.748<br>-3.729 | 0.000<br>0.000<br>0.001<br>0.000<br>0.000<br>0.000<br>0.000 |      | -       | +<br>+<br>+<br>+<br>+<br>+<br>+<br>+<br>+<br>+ |       |        | 8.84<br>7.09<br>19.59<br>19.94<br>20.46<br>12.06<br>12.02 |
| Bandom                   | Overall                                              |                                                                 |                                                | 0.727                                                       | 0.670                                                       | 0.766                                                       | -7.660                                                             | 0.000                                                       |      |         | +                                              |       |        |                                                           |

For Females the mean effect size is a risk ratio of 0.781 with a confidence interval of 0.673 to 0.906, a Z-value of -3.270 and a corresponding p-value of < 0.001. It's clear that the statins are more effective than placebo, and that the impact is clinically as well as statistically significant.

For Males the mean effect size is a risk ratio of 0.727 with a confidence interval of 0.670 to 0.798, a Z-value of -7.680 and a corresponding p-value of < 0.001. It's clear that the statins are more effective than placebo, and that the impact is clinically as well as statistically significant.

For all samples together the mean effect size is a risk ratio of 0.739 with a confidence interval of 0.688 to 0.794, a Z-value of -8.306 and a corresponding p-value of < 0.001.

We want to know if the difference between the two effect sizes (0.781 vs. 0.727) is statistically significant, and we'll run a test for this.

To get a better sense of what we're testing, click the "All studies" button. This will hide all of the individual studies and display the summary effects only as shown here.

The test will compare the two mean effects relative to the precision of each effect. For two groups we can think of this as a Z-test for the ratio of the difference in means to the standard error of the difference.

| 🕂 Compre         | hensive meta                | a analysis - [Ar | nalysis]                 |               |              |                |               | -             |      |       |                   | -       |        |                     |  |
|------------------|-----------------------------|------------------|--------------------------|---------------|--------------|----------------|---------------|---------------|------|-------|-------------------|---------|--------|---------------------|--|
| <u>File</u> Edit | F <u>o</u> rmat <u>V</u> ie | w Computat       | ional options            | Analyses      | <u>H</u> elp |                |               |               |      |       |                   |         |        |                     |  |
| ← Data en        | try t⊒                      | Next table       | 井 High re                | solution plot | E Select     | by 🕇 + E       | Effect measur | e: Risk ratio |      | • 🗏 🗖 | ≣ 11 <b>‡</b> E   | . E 1 🤅 | 1      |                     |  |
| Model            | Group by<br>Subgroup        | Study name       | Subgroup<br>within study |               | Stati        | stics for each | study         |               |      |       | Risk ratio and 95 | 5% CI   |        | Weight (Pooled tau) |  |
|                  |                             |                  |                          | Risk ratio    | Lower limit  | Upper limit    | Z-Value       | p-Value       | 0.01 | 0.10  | 1.00              | 10.00   | 100.00 | Relative weight     |  |
| Random           | Female                      |                  |                          | 0.781         | 0.673        | 0.906          | -3.270        | 0.001         |      |       | +                 |         |        |                     |  |
| Random           | Male                        |                  |                          | 0.727         | 0.670        | 0.788          | -7.680        | 0.000         |      |       | +                 |         |        |                     |  |
| Random           | Overall                     |                  |                          | 0.739         | 0.688        | 0.794          | -8.306        | 0.000         |      |       | +                 |         |        |                     |  |
|                  |                             |                  |                          |               |              |                |               |               |      |       |                   |         |        |                     |  |

### Expand the scale for detail

| 🕂 Compre                  | hensive meta                                                                                                    | a analysis - [Ar | nalysis]      |                | 1.0          |             |               |                |      |          |     | William read                              |                      |      |  |
|---------------------------|----------------------------------------------------------------------------------------------------|------------------|---------------|----------------|--------------|-------------|---------------|----------------|------|----------|-----|-------------------------------------------|----------------------|------|--|
| <u>F</u> ile <u>E</u> dit | F <u>o</u> rmat <u>V</u> ie                                                                                                    | w Computat       | ional options | Analyses       | <u>H</u> elp |             |               |                |      |          |     |                                           |                      |      |  |
| ← Data en                 | try t∓                                                                                                    | Next table       | 井 High re     | esolution plot | E Select     | by 🕇 🕇      | Effect measur | re: Risk ratio |      |          | ŧE. | l 1 0                                     |                      |      |  |
| Model                     | Group by<br>Subgroup         Study name         Subgroup<br>within study         Statistics for each study         Risk ratio and 95% CI         Weight (Pooled tau)           Rest ratio         Risk ratio         Risk ratio         Risk ratio and 95% CI         Weight (Pooled tau) |                  |               |                |              |             |               |                |      |          |     |                                           |                      |      |  |
|                           |                                                                                                    |                  |               | Risk ratio     | Lower limit  | Upper limit | Z-Value       | p-Value        | 0.50 | 1.       | 00  | 2.00                                      | Relative weight      |      |  |
| Random                    | Female                                                                                                    |                  |               | 0.781          | 0.673        | 0.906       | -3.270        | 0.001          |      |          | at. |                                           | 1                    |      |  |
| Random                    | Male                                                                                                    |                  |               | 0.727          | 0.670        | 0.788       | -7.680        | 0.000          |      | <u> </u> | -+  | <ul> <li>Show/hide forest plot</li> </ul> |                      |      |  |
| Random                    | Overall                                                                                                    |                  |               | 0.739          | 0.688        | 0.794       | -8.306        | 0.000          |      |          |     |                                           | 🔸 🖌 Log scale .50 to | 2    |  |
|                           |                                                                                                    |                  |               |                |              |             |               |                |      |          |     |                                           | Log scale .1 to 1    | 0 15 |  |
| I                         |                                                                                                    |                  |               |                |              |             |               |                |      |          |     |                                           | Log scale .01 to     | 100  |  |
| I                         |                                                                                                    |                  |               |                |              |             |               |                |      |          |     |                                           |                      |      |  |
| 1                         |                                                                                                    |                  |               |                |              |             |               |                |      |          |     |                                           |                      |      |  |

- Re-set the scale
- Toggle the "All studies button" to display the studies again.
- Click Next Table to see the results

The top section of the page (labeled Fixed-effect analysis) is for an analysis where we compute the summary effect in each group using FE weights, and then compare these values

The bottom section of the page (Mixed-effects analysis) is for an analysis where we compute the summary effect for each group using RE weights, and then compare these values.

We want to use the bottom section. The RE model is a better fit for the way the studies were sampled, and so this is the appropriate analysis.

Statins by gender

| entry the Next t   | able 🏪 H          | ligh resolution   | plot 🛛 🔁 S     | elect by       | + Effect measur | re: Risk ratio | - 3     |        | 1≇E     | £ 1 0     |                |                   |          |     |
|--------------------|-------------------|-------------------|----------------|----------------|-----------------|----------------|---------|--------|---------|-----------|----------------|-------------------|----------|-----|
| Groups             |                   | Effect siz        | e and 95%      | interval       | Test of nu      | ıll (2-Tail)   |         | Hetero | geneity |           |                | Tau-so            | quared   |     |
| Group              | Number<br>Studies | Point<br>estimate | Lower<br>limit | Upper<br>limit | Z-value         | P-value        | Q-value | df (Q) | P-value | l-squared | Tau<br>Squared | Standard<br>Error | Variance | Tau |
| Fixed effect analy | vsis              |                   |                |                |                 |                |         |        |         |           |                |                   |          |     |
| Female             | 6                 | 0.787             | 0.689          | 0.898          | -3.566          | 0.000          | 8.399   | 5      | 0.136   | 40.468    | 0.020          | 0.033             | 0.001    | 0.  |
| Male               | 7                 | 0.737             | 0.696          | 0.779          | -10.653         | 0.000          | 8.570   | 6      | 0.199   | 29.988    | 0.003          | 0.005             | 0.000    | 0.0 |
| Total within       |                   |                   |                |                |                 |                | 16.969  | 11     | 0.109   |           |                |                   |          |     |
| Total between      |                   |                   |                |                |                 |                | 0.806   | 1      | 0.369   |           |                |                   |          |     |
| Overall            | 13                | 0.744             | 0.706          | 0.784          | -11.198         | 0.000          | 17.775  | 12     | 0.123   | 32.488    | 0.005          | 0.006             | 0.000    | 0.  |
| Mixed effects and  | lysis             |                   |                |                |                 |                |         |        |         |           |                |                   |          |     |
| Female             | 6                 | 0.781             | 0.673          | 0.906          | -3.270          | 0.001          |         |        |         |           |                |                   |          |     |
| Male               | 7                 | 0.727             | 0.670          | 0.788          | -7.680          | 0.000          |         |        |         |           |                |                   |          |     |
| Total between      |                   |                   |                |                |                 |                | 0.689   | 1      | 0.406   |           |                |                   |          |     |
| Overall            | 13                | 0.739             | 0.688          | 0.794          | -8.306          | 0.000          |         | -      |         |           |                |                   |          |     |

Toward the left of the screen the program displays the same numbers we saw a moment ago.

For Females the mean effect size is a risk ratio of 0.781 with a confidence interval of 0.673 to 0.906, a Z-value of -3.270 and a corresponding p-value of < 0.001. It's clear that the statins are more effective than placebo, and that the impact is clinically as well as statistically significant.

For Males the mean effect size is a risk ratio of 0.727 with a confidence interval of 0.670 to 0.788, a Z-value of -7.680 and a corresponding p-value of < 0.001. It's clear that the statins are more effective than placebo, and that the impact is chinically as well as statistically significant.

The test to compare the two effect sizes (0.781 vs. 0.727) yields a Q-value of 0.689 with 1 df and a corresponding p-value of 0.406.

| Comprehensive meta ana                         | alysis - [Analysis] |                   |                  |                |                   | The second second |                 |         |                |                  |                |                   |          |                |
|------------------------------------------------|---------------------|-------------------|------------------|----------------|-------------------|-------------------|-----------------|---------|----------------|------------------|----------------|-------------------|----------|----------------|
| le <u>E</u> dit F <u>o</u> rmat <u>V</u> iew ( | Computational op    | tions Analy:      | ses <u>H</u> elp |                |                   |                   |                 |         |                |                  |                |                   |          |                |
| Data entry t⊐ Next                             | t table 井 H         | ligh resolution   | plot 🛛 🔁 S       | elect by       | + Effect measu    | re: Risk ratio    | - 🔳 [           |         | 1 <b>≇</b> E   | ê î 🕄            |                |                   |          |                |
| Groups                                         |                     | Effect siz        | e and 95%        | interval       | Test of nu        | ıll (2-Tail)      | $\square$       | Hetero  | geneity        |                  |                | Tau-so            | quared   |                |
| Group                                          | Number<br>Studies   | Point<br>estimate | Lower<br>limit   | Upper<br>limit | Z-value           | P-value           | ⊋-value         | df (Q)  | P-value        | l-squared        | Tau<br>Squared | Standard<br>Error | Variance | Tau            |
| Fixed effect ana                               | lysis               |                   |                  |                |                   |                   |                 |         |                |                  |                |                   |          |                |
| Female<br>Male                                 | 6<br>7              | 0.787<br>0.737    | 0.689<br>0.696   | 0.898          | -3.566<br>-10.653 | 0.000             | 8.399<br>8.570  | 5<br>6  | 0.136<br>0.199 | 40.468<br>29.988 | 0.020          | 0.033             | 0.001    | 0.142<br>0.051 |
| Total within<br>Total between                  |                     |                   |                  |                |                   |                   | 16.969<br>0.806 | 11<br>1 | 0.109<br>0.369 |                  |                |                   |          |                |
| Overall                                        | 13                  | 0.744             | 0.706            | 0.784          | -11.198           | 0.000             | 17.775          | 12      | 0.123          | 32.488           | 0.005          | 0.006             | 0.000    | 0.069          |
| Mixed effects an                               | nalysis             |                   |                  |                |                   |                   |                 |         |                |                  |                |                   |          |                |
| Female<br>Male<br>Total between                | 6<br>7              | 0.781<br>0.727    | 0.673<br>0.670   | 0.906<br>0.788 | -3.270<br>-7.680  | 0.001<br>0.000    | 0 699           | 1       | 0.406          |                  |                |                   |          |                |
| Overall                                        | 13                  | 0.739             | 0.688            | 0.794          | -8.306            | 0.000             | 0.663           | 1       | 0.406          |                  |                |                   |          |                |

Toward the right of the screen the program displays information about between-study heterogeneity. As was true for the single-group of studies, these statistics are based on FE weights and are therefore displayed in the top section, but they apply to the RE analysis as well.

For Females the variance in effects yields a Q-value of 8.399, with 5 df and p=0.136. Therefore, there is no evidence of dispersion in true effects among the studies that enrolled females.

For Males the variance in effects yields a Q-value of 8.570 with 6 df and p=0.199. Therefore, there is no evidence of dispersion in true effects among the studies that enrolled males

We can also perform an omnibus test by pooling the Q values and df across subgroups. The pooled Q is 16.969 with 11 df and p=0.109. The conventional level for significance of heterogeneity is 0.10, and this is very close to that level.

These tests are goodness-of-fit tests. They ask if the grouping (Females vs. Males) explains all of the variance in true effect sizes, or if some true variance remains, even within subgroups. Here (based on the p-value of 0.109), there is evidence of true variance within subgroups.

Note that the tests of homogeneity are displayed in the fixed-effect section, even though we're using the random-effects model within subgroups. This is because these tests always are always based on using within-study (fixed-effect) weights. That is, we pose the null (that  $T^2$  is zero) and then see is the variance is consistent with the null.

#### Click Next table to return to this screen.

| <u>Eile E</u> dit | F <u>o</u> rmat <u>V</u> ie | ew Computati | ional options            | Analyses      | <u>H</u> elp |                  |              |               |      |          |               |       |        |                     |
|-------------------|-----------------------------|--------------|--------------------------|---------------|--------------|------------------|--------------|---------------|------|----------|---------------|-------|--------|---------------------|
| 🕂 Data er         | ntry t⊒                     | Next table   | 井 High re                | solution plot | E Select     | by 🕇 🕇 E         | ffect measur | e: Risk ratio | -    |          | ]] <b>‡</b> E | £ 👔 🤅 | )      |                     |
| Model             | Group by<br>Subgroup        | Study name   | Subgroup<br>within study |               | Statis       | stics for each s | study        |               |      | Risk     | ratio and 95% | CI    |        | Weight (Pooled tau) |
|                   |                             |              |                          | Risk ratio    | Lower limit  | Upper limit      | Z-Value      | p-Value       | 0.01 | 0.10     | 1.00          | 10.00 | 100.00 | Relative weight     |
|                   | Female                      | AFCAPS       | Female                   | 0.537         | 0.216        | 1.336            | -1.337       | 0.181         |      | <u> </u> |               |       |        | 2.59                |
|                   | Female                      | ASCOT        | Female                   | 1.099         | 0.575        | 2.102            | 0.286        | 0.775         |      |          | _ <b>-</b>    |       |        | 5.00                |
|                   | Female                      | CARE         | Female                   | 0.583         | 0.422        | 0.806            | -3.266       | 0.001         |      |          |               |       |        | 17.64               |
|                   | Female                      | FOUR S       | Female                   | 0.669         | 0.497        | 0.901            | -2.644       | 0.008         |      |          |               |       |        | 20.25               |
|                   | Female                      | LIPID        | Female                   | 0.870         | 0.668        | 1.132            | -1.036       | 0.300         |      |          | +             |       |        | 24.61               |
|                   | Female                      | PROSPER      | Female                   | 0.919         | 0.729        | 1.158            | -0.719       | 0.472         |      |          | +             |       |        | 29.90               |
| Random            | Female                      |              |                          | 0.781         | 0.673        | 0.906            | -3.270       | 0.001         |      |          | +             |       |        |                     |
|                   | Male                        | AFCAPS       | Male                     | 0.641         | 0.507        | 0.810            | -3.717       | 0.000         |      |          | +             |       |        | 8.84                |
|                   | Male                        | ASCOT        | Male                     | 0.589         | 0.449        | 0.773            | -3.822       | 0.000         |      |          |               |       |        | 7.09                |
|                   | Male                        | CARE         | Male                     | 0.816         | 0.725        | 0.918            | -3.388       | 0.001         |      |          | +             |       |        | 19.59               |
|                   | Male                        | FOUR S       | Male                     | 0.696         | 0.620        | 0.781            | -6.148       | 0.000         |      |          | +             |       |        | 19.94               |
|                   | Male                        | LIPID        | Male                     | 0.761         | 0.681        | 0.851            | -4.784       | 0.000         |      |          | +             |       |        | 20.46               |
|                   | Male                        | PROSPER      | Male                     | 0.769         | 0.638        | 0.927            | -2.748       | 0.006         |      |          | +             |       |        | 12.06               |
|                   | Male                        | WOSCOP       | Male                     | 0.700         | 0.580        | 0.844            | -3.729       | 0.000         |      |          | +             |       |        | 12.02               |
| Random            | Male                        |              |                          | 0.727         | 0.670        | 0.788            | -7.680       | 0.000         |      |          | +             |       |        |                     |
| Random            | Overall                     |              |                          | 0.739         | 0.688        | 0.794            | -8.306       | 0.000         |      |          | +             |       |        |                     |

To this point, the analysis where each study provided data for two subgroups was identical to the analysis we would have performed if each row of data came from a different study.

This is true for the overall analysis, and it's true for the analysis where we compared the treatment effect for Females vs. the treatment effect for Males.

However, there is one additional option available in when we have subgroups within studies that is not available when each row of data comes from a different study. We have the option to take all the rows from each study and collapse them into a single row.

In the current example, we might decide that while the effect size is not identical for Females and for Males, the two effects are close enough that we want to combine the data. This might make sense, for example, if all studies had included both Females and Males, but some studies reported the data for each gender separately, while others reported the data only for the sample as a whole.

First, we need to turn off grouping. If we are going to collapse subgroups into a single group we obviously cannot group by gender.

Click Computational options > Group by > Reset

| Data ent | try ti Ne                   | ext table                | 井 High re               | solution plot | - Select        | by 🕇 🕂       | Effect measure | re: Risk ratio | •    |                 | 11 <b>#</b> E | ÷ 🕄    |                 |
|----------|-----------------------------|--------------------------|-------------------------|---------------|-----------------|--------------|----------------|----------------|------|-----------------|---------------|--------|-----------------|
| Model    | Study name                  | Subgroup<br>within study |                         | Stal          | istics for each | study        |                |                | Ris  | k ratio and 95% | : CI          |        | Weight (Random) |
|          |                             |                          | Risk ratio              | Lower limit   | Upper limit     | Z-Value      | p-Value        | 0.01           | 0.10 | 1.00            | 10.00         | 100.00 | Relative weight |
|          | AFCAPS<br>AFCAPS            | Female<br>Male           | 0.537<br>0.641          | GG            | roup by         |              | 12             |                | 1.1  | ×               |               |        | 0.58            |
|          | ASCOT<br>ASCOT<br>CARE      | Female<br>Male<br>Female | 1.099<br>0.589<br>0.583 | B             | un a separat    | e analysis I | for each lev   | el of          |      |                 |               |        | 1.12<br>5.34    |
|          | CARE<br>FOUR S              | Male<br>Female           | 0.816<br>0.669          | N             | o grouping      |              | •              |                |      |                 |               |        | 15.30<br>4.58   |
|          | FOUR S<br>LIPID             | Male<br>Female           | 0.696                   |               |                 |              |                |                |      |                 |               |        | 15.59<br>5.59   |
|          | LIPID<br>PROSPER<br>PROSPER | Male<br>Female<br>Malo   | 0.761                   |               |                 |              |                |                |      |                 |               |        | 6.82            |
|          | WOSCOP                      | Male                     | 0.763                   |               |                 |              | Cancel         | Beset          |      |                 |               |        | 9.18            |
| ndom     |                             |                          | 0.739                   | _             |                 |              | Ganoor         |                |      |                 |               |        |                 |

### The screen should look like this

| - Data er | ntry t구 N  | lext table               | 🛨 High re  | solution plot | E Select         | by 🕇 🕇 B | Effect measure | e: Risk ratio | -        |                | 11 <b>#</b> E | ት 🚺 🗘  | 3               |
|-----------|------------|--------------------------|------------|---------------|------------------|----------|----------------|---------------|----------|----------------|---------------|--------|-----------------|
| Model     | Study name | Subgroup<br>within study |            | Stati         | stics for each s | study    |                |               | Ris      | < ratio and 95 | % CI          |        | Weight (Random) |
|           |            |                          | Risk ratio | Lower limit   | Upper limit      | Z-Value  | p-Value        | 0.01          | 0.10     | 1.00           | 10.00         | 100.00 | Relative weight |
|           | AFCAPS     | Female                   | 0.537      | 0.216         | 1.336            | -1.337   | 0.181          |               | <u> </u> |                |               |        | 0.58            |
|           | AFCAPS     | Male                     | 0.641      | 0.507         | 0.810            | -3.717   | 0.000          |               |          | +              |               |        | 6.69            |
|           | ASCOT      | Female                   | 1.099      | 0.575         | 2.102            | 0.286    | 0.775          |               |          | _ <del></del>  |               |        | 1.12            |
|           | ASCOT      | Male                     | 0.589      | 0.449         | 0.773            | -3.822   | 0.000          |               |          | +              |               |        | 5.34            |
|           | CARE       | Female                   | 0.583      | 0.422         | 0.806            | -3.266   | 0.001          |               |          |                |               |        | 3.98            |
|           | CARE       | Male                     | 0.816      | 0.725         | 0.918            | -3.388   | 0.001          |               |          | +              |               |        | 15.30           |
|           | FOUR S     | Female                   | 0.669      | 0.497         | 0.901            | -2.644   | 0.008          |               |          |                |               |        | 4.58            |
|           | FOUR S     | Male                     | 0.696      | 0.620         | 0.781            | -6.148   | 0.000          |               |          | +              |               |        | 15.59           |
|           | LIPID      | Female                   | 0.870      | 0.668         | 1.132            | -1.036   | 0.300          |               |          | -+-            |               |        | 5.59            |
|           | LIPID      | Male                     | 0.761      | 0.681         | 0.851            | -4.784   | 0.000          |               |          | +              |               |        | 16.02           |
|           | PROSPER    | Female                   | 0.919      | 0.729         | 1.158            | -0.719   | 0.472          |               |          | -+             |               |        | 6.82            |
|           | PROSPER    | Male                     | 0.769      | 0.638         | 0.927            | -2.748   | 0.006          |               |          | +              |               |        | 9.21            |
|           | WOSCOP     | Male                     | 0.700      | 0.580         | 0.844            | -3.729   | 0.000          |               |          | +              |               |        | 9.18            |
| Random    |            |                          | 0.739      | 0.689         | 0.793            | -8.468   | 0.000          |               |          | +              |               |        |                 |

- Right-click on the column "Subgroup within study"
- Click Select by Subgroup within study

| 🕂 Compre                  | hensive meta a               | nalysis - [An            | alysis]       |               |                  |          |              | -              |      |                  |               |        |                 |
|---------------------------|------------------------------|--------------------------|---------------|---------------|------------------|----------|--------------|----------------|------|------------------|---------------|--------|-----------------|
| <u>F</u> ile <u>E</u> dit | F <u>o</u> rmat <u>V</u> iew | Computati                | onal options  | Analyses      | <u>H</u> elp     |          |              |                |      |                  |               |        |                 |
| 🔶 Data en                 | try t⊒ Ne                    | ext table                | 🛨 High re     | solution plot | E Select         | by 🕇 🕇 E | ffect measur | re: Risk ratio | •    |                  | 11 <b>*</b> E | Q 1 5  |                 |
| Model                     | Study name                   | Subgroup<br>within study |               | Stati         | stics for each s | tudy     |              |                | Ris  | sk ratio and 95% | % CI          |        | Weight (Random) |
|                           |                              |                          | Risk ratio    | Lower limit   | Upper limit      | Z-Value  | p-Value      | 0.01           | 0.10 | 1.00             | 10.00         | 100.00 | Relative weight |
|                           | AFCAPS                       | Female                   | 0.537         | 0.216         | 1.336            | -1.337   | 0.181        |                | - 1  |                  |               |        | 0.58            |
|                           | AFCAPS                       | Male                     | 0.641         | 0.507         | 0.810            | -3.717   | 0.000        |                |      |                  |               |        | 6.69            |
|                           | ASCOT                        | Femal∈ ≜↓                | Sort Lo-Hi b  | v Subaroup    | within study     | 0.286    | 0.775        |                |      | _ <del></del>    |               |        | 1.12            |
|                           | ASCOT                        | Male Z                   | C             | . C           |                  | -3.822   | 0.000        |                |      |                  |               |        | 5.34            |
|                           | CARE                         | Female A+                | SOIT HI-LO D  | y subgroup    | within study     | -3.266   | 0.001        |                |      |                  |               |        | 3.98            |
|                           | CARE                         | Male 🕞                   | Select by Sul | baroup with   | in study 🕟       | -3.388   | 0.001        |                |      | +                |               |        | 15.30           |
|                           | FOUR S                       | Female .00               | C             |               | 4                | -2.644   | 0.008        |                |      | -+-              |               |        | 4.58            |
|                           | FOUR S                       | Male                     | Set decimais  |               |                  | -6.148   | 0.000        |                |      | +                |               |        | 15.59           |
|                           | LIPID                        | Female 📴                 | Align         |               |                  | • -1.036 | 0.300        | 1              |      | -+-              |               |        | 5.59            |
|                           | LIPID                        | Male                     | 0.761         | 0.681         | 0.851            | -4.784   | 0.000        |                |      | +                |               |        | 16.02           |
|                           | PROSPER                      | Female                   | 0.919         | 0.729         | 1.158            | -0.719   | 0.472        |                |      | +                |               |        | 6.82            |

Comprehensive meta analysis - [Analysis]

| Eile Edit F <u>o</u> rmat View Computational options Analyses <u>H</u> elp |                                                                                 |                                                                        |                                                                               |                                                                               |                                                                                                    |                                    |                                                                        |  |  |
|----------------------------------------------------------------------------|---------------------------------------------------------------------------------|------------------------------------------------------------------------|-------------------------------------------------------------------------------|-------------------------------------------------------------------------------|----------------------------------------------------------------------------------------------------|------------------------------------|------------------------------------------------------------------------|--|--|
| ← Data entry tJ Next table                                                 |                                                                                 |                                                                        | 井 High re                                                                     | solution plot                                                                 | Select by 🕇 + Effect measure: R                                                                     | Risk ratio 🔹 🗐 🔲 🔡 🗐 🏦 🗜 🗜         | 0 1                                                                    |  |  |
| Model                                                                      | Study name                                                                      | Subgroup<br>within study                                               |                                                                               | Statis                                                                        | for each study Risk ratio and 95% Cl                                                                |                                    | Weight (Random)                                                        |  |  |
|                                                                            |                                                                                 |                                                                        | Risk ratio                                                                    | Lower limit                                                                   | perlimit Z3/alue n3/alue                                                                            |                                    | 100.00 Relative weight                                                 |  |  |
|                                                                            | AFCAPS<br>AFCAPS<br>ASCOT<br>ASCOT<br>CARE<br>CARE<br>FOUR S<br>FOUR S<br>LIPID | Female<br>Male<br>Female<br>Male<br>Female<br>Male<br>Female<br>Female | 0.537<br>0.641<br>1.099<br>0.589<br>0.583<br>0.816<br>0.669<br>0.669<br>0.696 | 0.216<br>0.507<br>0.575<br>0.449<br>0.422<br>0.725<br>0.497<br>0.620<br>0.668 | Studies Subgroups Moderato                                                                          | r<br>ps<br>Select all<br>Clear all | 0.58<br>6.63<br>1.12<br>5.34<br>3.98<br>15.30<br>4.58<br>15.55<br>5.55 |  |  |
| Random                                                                     | LIPID<br>PROSPER<br>PROSPER<br>WOSCOP                                           | Male<br>Female<br>Male<br>Male                                         | 0.761<br>0.919<br>0.769<br>0.700<br>0.739                                     | 0.680<br>0.681<br>0.729<br>0.638<br>0.580<br>0.689                            |                                                                                                    |                                    | 9.18                                                                   |  |  |
|                                                                            |                                                                                 |                                                                        |                                                                               |                                                                               | <ul> <li>C Use subgroup within study as the</li> <li>𝔅 Use study as the unit of analysis</li> </ul> | e unit of analysis                 |                                                                        |  |  |
| Fived Ba                                                                   | andom Both s                                                                    | nodels                                                                 |                                                                               |                                                                               |                                                                                                    | Cancel<br>Apply<br>Ok              |                                                                        |  |  |

The two options here are "Use subgroup within study as the unit of analysis" and "Use study as the unit of analysis"

To this point we've been using the first option. Now, select the second option and click OK

Statins by gender

| T Comprehensive meta analysis - [Analysis]                               |            |                          |                                                          |             |             |         |         |                                    |      |      |       |        |                 |  |
|--------------------------------------------------------------------------|------------|--------------------------|----------------------------------------------------------|-------------|-------------|---------|---------|------------------------------------|------|------|-------|--------|-----------------|--|
| <u>Eile Edit Format View</u> Computational options Analyses <u>H</u> elp |            |                          |                                                          |             |             |         |         |                                    |      |      |       |        |                 |  |
| ← Data entry tJ Next table                                               |            |                          | 井 High resolution plot 🛛 🔁 Select by 🛛 + Effect measure: |             |             |         |         | re: Risk ratio - 🗐 🛄 🏥 🎵 🌩 🔁 🌓 🏠 🖓 |      |      |       |        |                 |  |
| Model                                                                    | Study name | Subgroup<br>within study | Statistics for each study                                |             |             |         |         | Risk ratio and 95% Cl              |      |      |       |        | Weight (Random) |  |
|                                                                          |            |                          | Risk ratio                                               | Lower limit | Upper limit | Z-Value | p-Value | 0.01                               | 0.10 | 1.00 | 10.00 | 100.00 | Relative weight |  |
|                                                                          | AFCAPS     | Combined                 | 0.633                                                    | 0.504       | 0.795       | -3.935  | 0.000   |                                    |      | +    |       |        | 7.05            |  |
|                                                                          | ASCOT      | Combined                 | 0.645                                                    | 0.503       | 0.828       | -3.450  | 0.001   |                                    |      | +    |       |        | 6.05 📕          |  |
|                                                                          | CARE       | Combined                 | 0.782                                                    | 0.700       | 0.874       | -4.354  | 0.000   |                                    |      | +    |       |        | 20.24           |  |
|                                                                          | FOUR S     | Combined                 | 0.694                                                    | 0.623       | 0.773       | -6.650  | 0.000   |                                    |      | +    |       |        | 20.83           |  |
|                                                                          | LIPID      | Combined                 | 0.777                                                    | 0.701       | 0.861       | -4.804  | 0.000   |                                    |      | +    |       |        | 21.97           |  |
|                                                                          | PROSPER    | Combined                 | 0.826                                                    | 0.714       | 0.956       | -2.560  | 0.010   |                                    |      | +    |       |        | 14.17           |  |
|                                                                          | WOSCOP     | Male                     | 0.700                                                    | 0.580       | 0.844       | -3.729  | 0.000   |                                    |      | +    |       |        | 9.70            |  |
| Random                                                                   |            |                          | 0.740                                                    | 0.693       | 0.790       | -9.035  | 0.000   |                                    |      | +    |       |        |                 |  |
|                                                                          |            |                          |                                                          |             |             |         |         |                                    |      |      |       |        |                 |  |

## Note the following

- We now have seven rows of data rather than thirteen
- The subgroup for most studies is listed as "Combined" since these studies had two subgroups, and the data displayed is for the two combined. The Subgroup for WOSCOP is listed as Male, since this study had a male subgroup only.
- The summary effect size is 0.740, which is very close to the one before (0.739). We wouldn't expect them to be identical
- The confidence interval is 0.694 to 0.790. Again, this is very close to the one before (0.689 to 0.793). The reason that the CI width is approximately the same in both versions of the analysis is that the two samples (Female and Male) are independent of each other. As long as we treat them as independent in both versions of the analysis, the two versions may have similar precision (but see note below).
- The same applies to the Z-value and p-value. These are -9.035 with p < 0.001 in the new analysis. They had been -8.468 with p < .001 in the earlier analysis.

### Note

Because the two subgroups are independent of each other, either approach to the analysis is based on the same amount of information and may yield estimates with similar precision. However, there are other factors that affect the precision of the estimate as well and these may differ in the two versions of the analysis. In particular, the estimates may differ substantially if the two approaches yield substantially different estimates of  $T^2$ .

This example focused on the case of independent subgroups within studies. This is very different from the case where the same sample provides data for more than one outcome, time-point, or comparison. In that case the samples are not independent and a very different analysis would be used.

#### Summary

This analysis includes seven studies where patients were randomized to receive either a statins or a placebo. Outcome was the proportion of patients in each group suffering a major coronary event, and the effect size was the risk ratio.

Within each study patients were classified as being females or males. We ran an analysis to see if the impact of statins was greater (or smaller) for either gender.

### Do statins affect the risk of major cardiovascular events?

For this analysis we used subgroups within studies as the unit of analysis.

The mean risk ratio is 0.739, which means that statins decreased the risk of a major cardiovascular event by some 26%. The 95% confidence interval is 0.688 to 0.794. The Z-value for a test of the null (that statins have no impact on the event rate) is -8.306 with a corresponding p-value of < 0.001.

These studies were sampled from a universe of possible studies defined by certain inclusion/exclusion rules as outlined in the full paper. The confidence interval for the risk ratio is 0.688 to 0.794, which tell us that the <u>mean</u> risk ratio in the universe of studies could fall anywhere in this range. This range does not include a risk ratio of 1.0, which tells us that the mean risk ratio is probably not 1.0.

Similarly, the Z-value for testing the null hypothesis (that the mean risk ratio is 1.0) is -8.306, with a corresponding *p*-value is < 0.001. We can reject the null that the risk of a major cardiovascular event is the same in both groups, and conclude that the risk is lower in the statin group.

### Does the effect size vary by subgroup?

The mean risk ratio for females is 0.781. The mean risk ratio for smokers is 0.727. The test of the difference in risk between the two subgroups of studies yields a Q-value of 0.689 with df = 1 and p=0.406. Thus, there is no evidence that the impact of statins varies by gender.